## Can Your Mass Spec Data System Do This?

## - Powerful Capabilities of Varian MS Workstation 6.91

by:

Randall Bramston-Cook Lotus Consulting 5781 Campo Walk Long Beach, Ca 90803 310/569-0128 714/898-7461 - Fax

June 2, 2008

Copyright 2008 Lotus Flower, Inc.

Mass spectrometry generates huge data sets of points in three dimensions of time vs mass versus intensity. These must be massaged and distilled into a simple report of analytes found and their concentrations. Getting there can be a journey, especially to assure that the results are accurate and complete. Varian has simplified the process through MS Workstation, and yet permits enough flexibility and adaptability to handle very complicated experiments and assurances that the answers are valid. This monograph illustrates some of the powerful capabilities available in Varian MS Workstation toward these goals.

## **Operator Interface**

 Colorful AutoSampler<sup>™</sup> Display - green is active vial, blue vials have been completed and red are waiting to be run. Click on middle of carousel to get the active SampleList. Click on any vial to inject that single sample.

| 🚵 Method Builder - [Randy                                                                                                    | /2*]                   |                                                                                                    |                                                                                                    |                                                                                                    |                                                                                                    |                                              |
|----------------------------------------------------------------------------------------------------|------------------------|----------------------------------------------------------------------------------------------------|----------------------------------------------------------------------------------------------------|----------------------------------------------------------------------------------------------------|----------------------------------------------------------------------------------------------------|----------------------------------------------|
| 🛅 Elle Edit Yew Window I                                                                                                    | Relo                   |                                                                                                    |                                                                                                    |                                                                                                    |                                                                                                    | _ 8 ×                                        |
| 1                                                                                                    | 2181 X 194 6 X         |                                                                                                    |                                                                                                    |                                                                                                    |                                                                                                    |                                              |
| Connectorer     Connectorer     Connecto | Format A Report Format | Itunet Carlguation Active<br>Itemet E and C C Construction Construction Construction Construction<br>Construction Construction Construction<br>1 Final RESID<br>2 Final Construction<br>2 March Construction<br>2 March Construction<br>2 March Construction Construction<br>2 March Construction Construction<br>2 March Construction Construction<br>2 March Construction Construction<br>2 March Construction Construction Construction<br>2 March Construction Construction Construction<br>2 March Construction Construction<br>2 March Construction Construction<br>2 March Construction Construction<br>2 March Construction Construction<br>2 March Construction<br>2 March Construction | Autorition Data Type<br>Centroid C Polle<br>Start<br>(min.)<br>300<br>1000<br>1100<br>1200<br>NS-MS 1300 | End<br>(min.)         Scan D           300         loria           1000         El Aut           12002         El Aut           1300         El Aut           1300         El Aut           1300         El Aut | escription ation DII<br>ation DII<br>uto - Full<br>uto - SIS<br>= - MS/MS<br>to - MS <sup>2</sup> n<br>to - AMD | Add<br>Inset<br>Delete<br>Delsits<br>Fictore |
| E Car<br>e Ve<br>te<br>B C Standa                                                                                                    |                        | Segment Description                                                                                                    |                                                                                                    | Start<br>(min.)                                                                                                    | End<br>(min.)                                                                                                   | Scan Description                             |
| - <b>2</b> ~ 1                                                                                                    | FIL/MUL DELA           | Y                                                                                                    |                                                                                                    | 0.00                                                                                                    | 3.00                                                                                                    | Ionization Off                               |
| _ 📲 🛱 2                                                                                                    | FULL SCAN              |                                                                                                    |                                                                                                    | 3.00                                                                                                    | 10.00                                                                                                    | El Auto - Full                               |
| 8-8 4000 Mass Spe<br>8-8 4000 Mass 3                                                                                                    | SINGLE ION(S)          | STORAGE                                                                                                    |                                                                                                    | 10.00                                                                                                    | 11.00                                                                                                    | El Auto - SIS                                |
| B MS Act 4                                                                                                    | MS-MS                  |                                                                                                    |                                                                                                    | 11.00                                                                                                    | 12.00                                                                                                    | El Auto - MS/MS                              |
| ∋∰ Standa 5                                                                                                    | MS^n                   |                                                                                                    |                                                                                                    | 12.00                                                                                                    | 13.00                                                                                                    | El Auto - MS^n                               |
| 6                                                                                                    | AUTOMATIC M            | ETHOD DEVELOPMENT for                                                                                                    | MS-MS                                                                                                    | 13.00                                                                                                    | 13.50                                                                                                    | El Auto - AMD                                |
| <b>2</b> 0 7                                                                                                    |                        |                                                                                                    |                                                                                                    |                                                                                                    |                                                                                                    |                                              |
| <                                                                                                    | > <                    |                                                                                                    |                                                                                                    |                                                                                                    |                                                                                                    | >                                            |

3. Automatic Method Development for MS-MS, to find optimum settings.

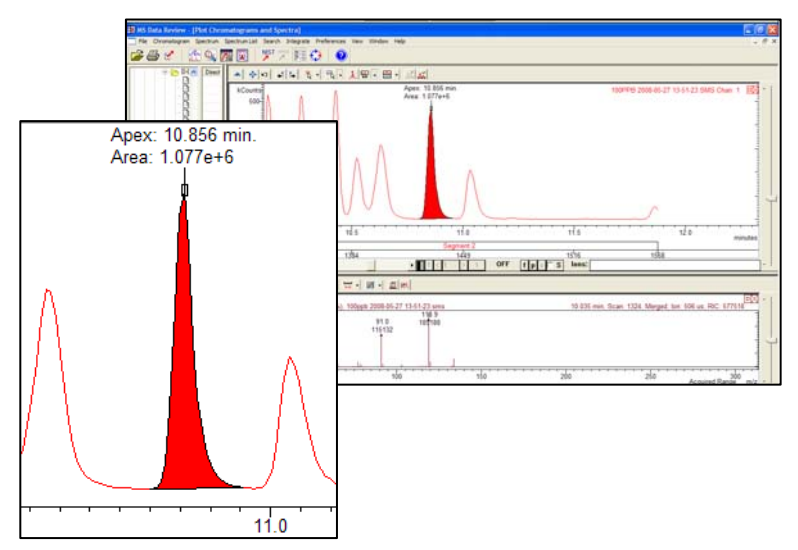

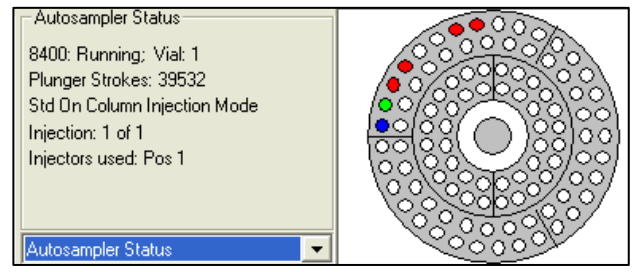

 Readily convert between Full Scan, Single Ion(s) Monitoring, MS-MS, MS<sup>n</sup> and Chemical Ionization in one chromatographic run.

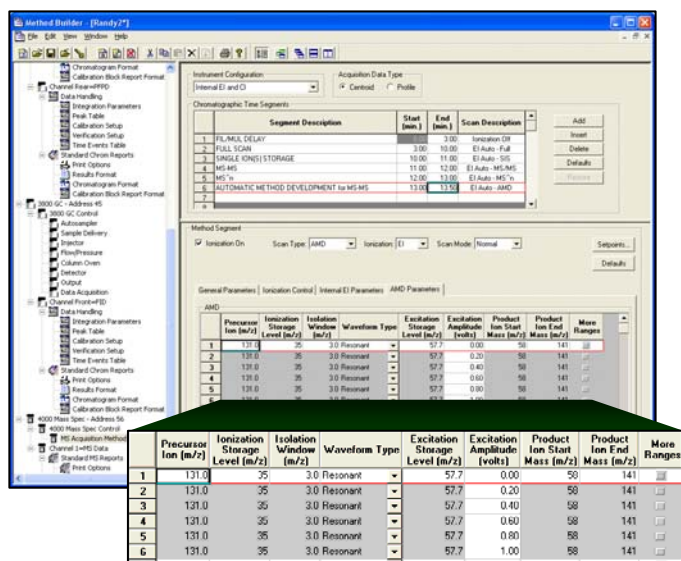

4. Compute areas on live chromatogram.

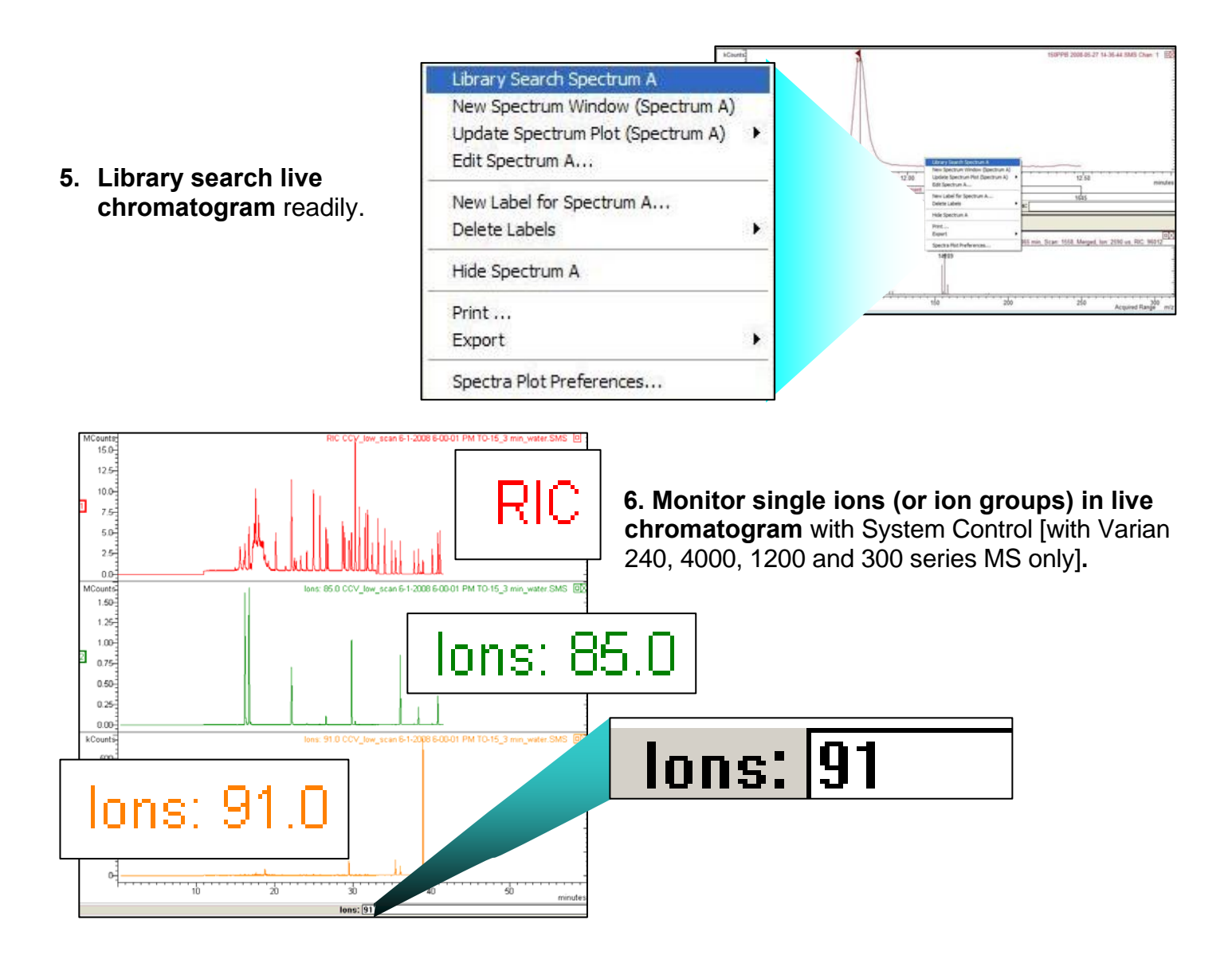

7. Simultaneously collect MS data, plus runs from up to 7 [sic] GC detectors with single method and single workstation

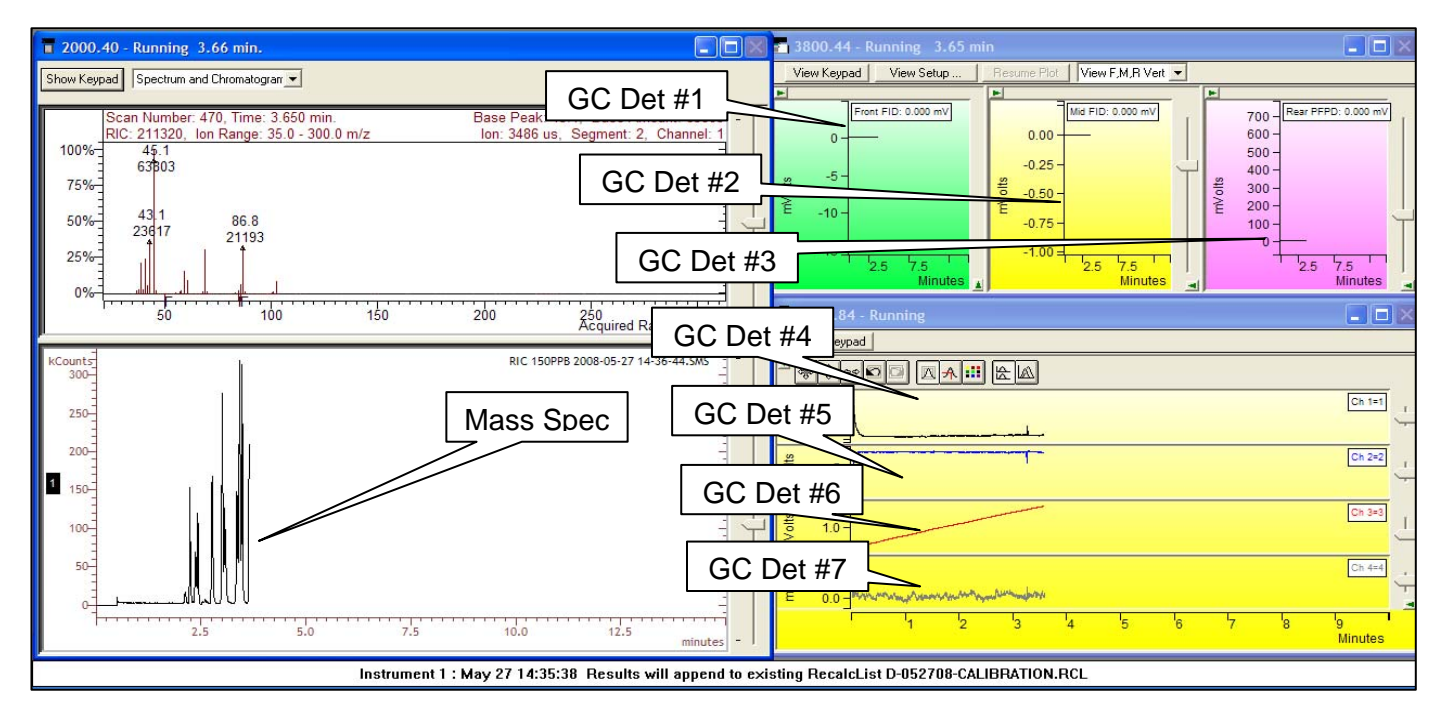

- Green light Red light status of GC thermal zones.
- 9. Quick access to details of thermal zone by clicking on zone label.

| - 3800 Operation                                     |        | Temp Zones  | Set Ac | tual |  |  |
|------------------------------------------------------|--------|-------------|--------|------|--|--|
| RunTime: 0.00 min                                    | Start  | Col Oven:   | 75     | 75   |  |  |
| EndTime: 15.00 min                                   | Reset  | Front 1041: | 150    | 150  |  |  |
| churime, 15.00 min                                   | neset  | Coolable2:  | N/A    | N/A  |  |  |
| 🗢 Ready                                              | Method | Coolable3:  | N/A    | N/A  |  |  |
| 🗢 No Fault                                           |        | Front FID:  | 275    | 275  |  |  |
|                                                      |        | Heatable2:  | N/A    | N/A  |  |  |
| Valves: -1 -2 -3 -4 -5 -                             | 6 -7   | Heatable3:  | N/A    | N/A  |  |  |
| Hide Keypad View Setup Resume Plot View Front Only 💌 |        |             |        |      |  |  |

| Testing                                                       |                                                                 |          |                               |
|---------------------------------------------------------------|-----------------------------------------------------------------|----------|-------------------------------|
| <u>File E</u> dit <u>V</u> iew F <u>a</u> vorites <u>T</u> oo | ols <u>H</u> elp                                                |          | <b>**</b>                     |
| 🕒 Back 🔹 🕥 - 🧊 🔎                                              | Search 📂 Folders 🛄 -                                            |          |                               |
| Address 🛅 G:\Testing                                          |                                                                 |          | 💌 🄁 Go                        |
| Folders ×                                                     | Name 🔺                                                          | Size     | Туре                          |
| 🖃 🗟 My Computer 🛛 🔼                                           | 10.1 ppbv std 5-7-2008 6-48-46 PM toxics 0.6 minutes            | 8,803 KB | SMS File                      |
| 🗄 🚜 31/2 Floppy (A:) 🔤                                        | 1.5 minutes 0.1 ppbv std 5-7-2008 7-53-27 PM toxics 1.5 minutes | 8,791 KB | SMS File                      |
| 🖃 🥯 Local Disk (C:)                                           | 0.1 ppbv std 5-7-2008 8-58-08 PM toxics 3 minutes               | 9,057 KB | SMS File                      |
| 🖃 🚞 Documents and Sel                                         | 0.1 ppbv std 5-7-2008 10-02-45 PM toxics 6 minutes              | 8,879 KB | SMS File                      |
| 🗉 🚞 All Users                                                 | 🔟 0.1 ppbv std 5-8-2008 7-44-25 AM toxics 0.2 minutes           | 8,691 KB | SMS File                      |
| 🗉 🛅 Default User                                              | 3 0.1 ppbv std 5-8-2008 8-48-53 AM toxics 0.2 minutes           | 8,724 KB | SMS File                      |
| 🖃 🧰 Your Name                                                 | 1 ppbv std 5-7-2008 11-07-23 PM toxics 3 minutes                | 8,838 KB | SMS File                      |
| 🗉 🧰 Application                                               | 1 ppbv std 5-8-2008 12-12-05 AM toxics 6 minutes                | 8,858 KB | SMS File                      |
| 🗉 🚞 Desktop                                                   | CAL_5_07_08                                                     | 334 KB   | Varian Workstation Method     |
| 🗉 😪 Favorites                                                 | CAL_5_07_08 A                                                   | 334 KB   | Varian Workstation Method     |
| 🗉 🧰 Local Settir 🥃                                            | CAL_050708                                                      | 39 KB    | Varian Workstation RecalcList |
| < · · · · · · · · · · · · · · · · · · ·                       |                                                                 |          | >                             |

#### 10. Open data files/ methods/SampleLists/ sequences/RecalcLists directly by double-clicking in Windows Explorer.

**11. Tool Bar** for easy access to any operation and recent run files and methods.

|                                                                                                    | Print Custom MS Report                              |
|----------------------------------------------------------------------------------------------------|-----------------------------------------------------|
|                                                                                                    | Print Standard MS Report                            |
|                                                                                                    | View Custom MS Report                               |
|                                                                                                    | View Standard MS Report                             |
| F:\My Documents New\Manuals\Braun Intertec\May 2008 Data and Methods\1 ppbv std                                                                                                    | Pick a different Data File 💦 🕨 es.SMS               |
| F:\My Documents New\Manuals\Braun Intertec\May 2008 Data and Methods\0.1 ppbv sto                                                                                                    | 5-7-2008 6-48-46 PM toxics 0.6 minutes.SM           |
| f:\My Documents New\Manuals\Braun Intertec\May 2008 Data and Methods\10 ppbv std                                                                                                    | 5-8-2008 1-16-42 AM toxics 3 minutes.SMS            |
|                                                                                                    |                                                     |
| c:\VarianWS\4000Service\50 pg BZP Ext PCI 11_38_00 AM 4-7-2004.SMS                                                                                                    |                                                     |
| c:\VarianWS\4000Service\50 pg BZP Ext PCI 11_38_00 AM 4-7-2004.5M5<br>g:\Braun Intertec\May 2008 Data and Methods\0.1 ppbv std 5-7-2008 10-02-45 PM toxic                                                                                                    | s 6 minutes.SMS                                     |
| c:\VarianWS\4000Service\50 pg BZP Ext PCI 11_38_00 AM 4-7-2004.5MS<br>g:\Braun Intertec\May 2008 Data and Methods\0.1 ppbv std 5-7-2008 10-02-45 PM toxic<br>g:\Braun Intertec\May 2008 Data and Methods\1 ppbv std 5-7-2008 11-07-23 PM toxics (                                                                                        | s 6 minutes.SMS<br>3 minutes.SMS                    |
| c:\VarianWS\4000Service\50 pg BZP Ext PCI 11_38_00 AM 4-7-2004.5MS<br>g:\Braun Intertec\May 2008 Data and Methods\0.1 ppbv std 5-7-2008 10-02-45 PM toxic<br>g:\Braun Intertec\May 2008 Data and Methods\1 ppbv std 5-7-2008 11-07-23 PM toxics (<br>g:\Braun Intertec\May 2008 Data and Methods\0.1 ppbv std 5-7-2008 6-48-46 PM toxics | s 6 minutes.SMS<br>3 minutes.SMS<br>0.6 minutes.SMS |

| Show and Hide Applications on Toolbar                                                                                                    |                     |                                                                                                    |  |
|----------------------------------------------------------------------------------------------------|---------------------|----------------------------------------------------------------------------------------------------|--|
| Applications shown on Toolbar<br>Select applications you wish to remove from the<br>Toolbar and click on the Remove button.<br>Batch Reporting<br>Custom MS Reports<br>Edit Automation Files<br>Review / Process MS Data<br>Standard Chrom Reports<br>Standard MS Reports<br>System Control / Automation<br>View / Edit Chromatograms<br>View / Edit Chromatograms | >> <u>B</u> emove>> | Applications not shown on the Toolbar<br>Select applications you wish to add to the Toolbar<br>and click on the Add button.<br>Quick Start!<br>Security Administration |  |
| ΟΚ                                                                                                    | bdd<<               | Cancel                                                                                                    |  |

## **12. Delete icons in Tool Bar** to simplify operations.

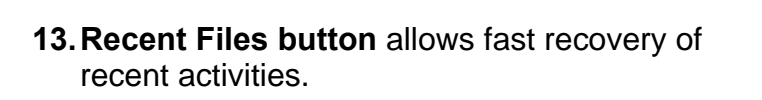

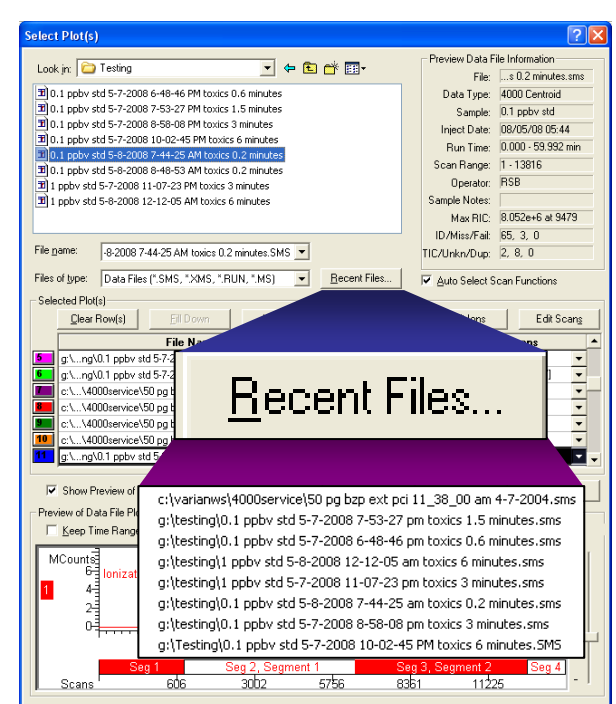

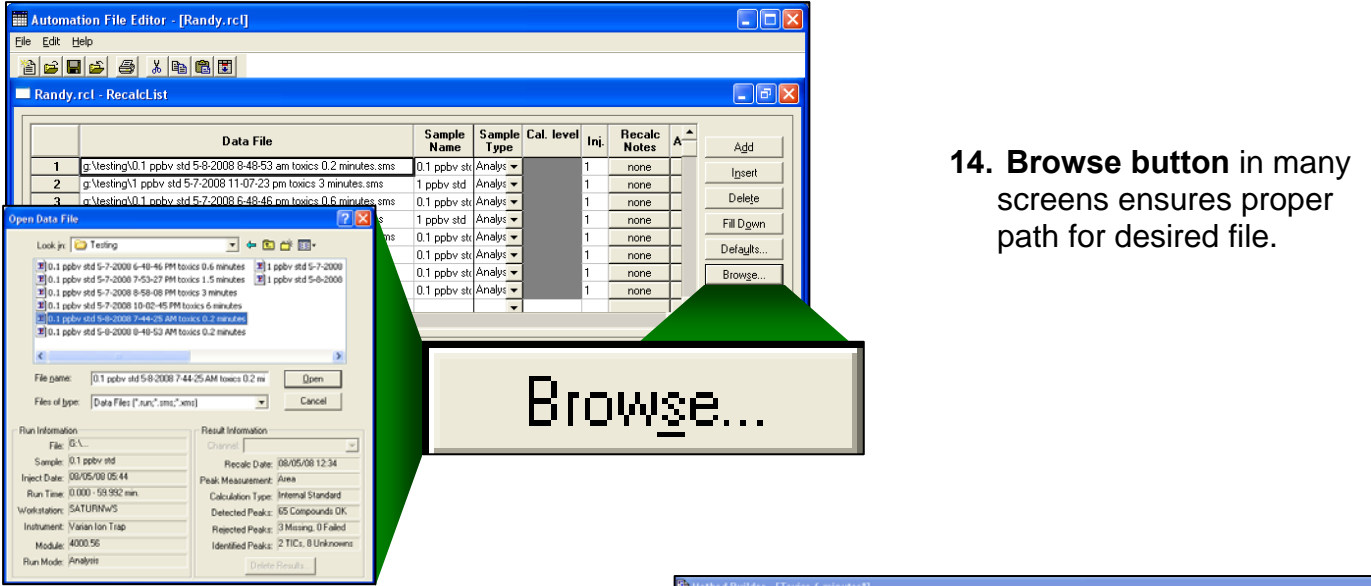

**15. Get immediate Help** with entry by right-clicking on most parameter-entry prompts to display detailed explanation.

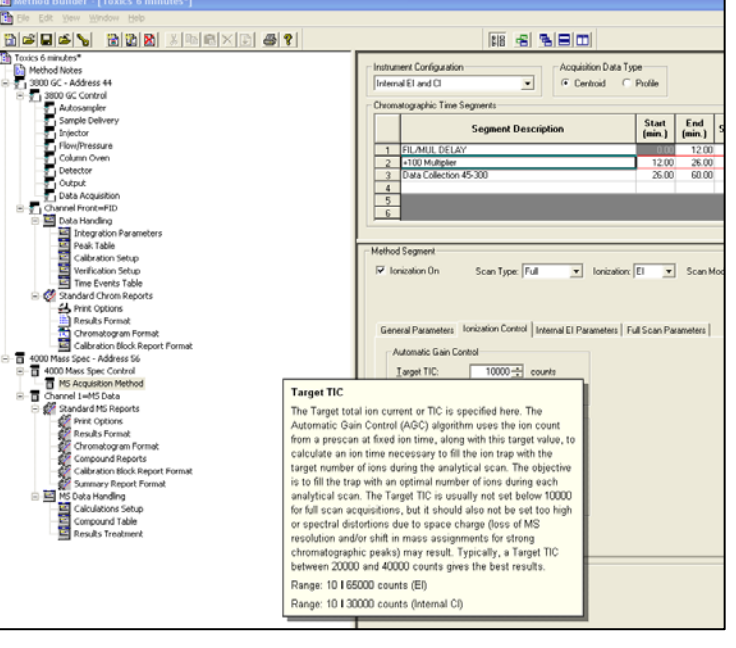

#### 16. Copy [ctrl C] and Paste [ctrl V] peak table details into Excel or Word.

| B Method Builder - [CAL_5_07_08 A] |    |        |            |                        |           |
|------------------------------------|----|--------|------------|------------------------|-----------|
| 📔 Eile Edit View Window Help       |    |        |            |                        |           |
| —<br>≞ ☞ ■ ☞ ∖                     | 6> |        | <b>a</b> ? |                        |           |
| CAL_5_07_08 A                      |    | RT     | IS         | Compound ID            |           |
| 🗄 📲 4000 Mass Spec - Address 56    | 1  | 16.019 | Pr         | opylene                | 38        |
| 🗄 🖷 🗍 Channel 1=MS Data            | 2  | 16.152 | Di         | chlorodifluoromethan   | 8!        |
| 🖻 🌠 Standard MS Reports            | 3  | 16.672 | 1,2        | 2-Dichlorotetrafluoroe | 8!        |
| Print Options                      | 4  | 16.885 | Cł         | loromethane            | 4:        |
| Chromotogram Format                | 5  | 17.336 | Vi         | nyl chloride           | 6'        |
|                                    | 6  | 17.491 | 1.         | 3-Butadiene            | 54        |
| Calibration Block Report Forma     | 7  | 18.673 | Br         | omomethane             | 9/        |
| Summary Report Format              | 8  | 19.109 | Cł         | loroethane             | 4         |
| 🖻 🔤 MS Data Handling               | 9  | 20.054 | Tr         | chlorofluoromethane    | 1(        |
| Calculations Setup                 | 10 | 21.329 | Et         | hanol                  | 4         |
| Compound Table                     | 11 | 22.041 | 1,         | I-Dichloroethene       | 6(        |
| Results Treatment                  | 12 | 22.054 | 1,7        | ,2-Trichlorotrifluoroe | 1(        |
|                                    | 13 | 22.534 | Ac         | etone                  | 58        |
|                                    | 14 | 22.660 | Ca         | rbon disulfide         | 7!        |
|                                    | 15 | 23.284 | 2-         | <sup>o</sup> ropanol   | 41        |
|                                    | 16 | 24.016 | M          | ethylene Chloride      | 4{        |
|                                    | 17 | 24.869 | me         | thyl-t-butyl ether     | 7:        |
|                                    | 18 | 24.870 | tra        | ns-1,2-dichloroethen   | 96        |
|                                    | 19 | 25.692 | n-l        | Hexane                 | 41        |
|                                    | 20 | 26.456 | 1,7        | I-Dichloroethane       | 63.L      |
|                                    | 21 | 26.699 | Vi         | nyl acetate            | 42.9,     |
|                                    | 22 | 28.587 | cis        | -1,2-Dichloroethene    | 60.9, Ci. |
|                                    | 23 | 28.656 | 2-         | Butanone               | 42.9, C:M |
| <                                  | <  |        |            |                        |           |

| <b>N</b> | licrosoft E                      | xcel - Bo   | ook1                             |                                               |
|----------|----------------------------------|-------------|----------------------------------|-----------------------------------------------|
| i Maria  | Eile Edit<br>Ip Ado <u>b</u> e P | ⊻iew<br>PDF | Insert Format <u>T</u> ools      | ; <u>D</u> ata <u>W</u> indow<br>_ <b>문 ×</b> |
| : 🗅      | 💕 🍟 i 10                         | - <b>B</b>  |                                  | % 號 .00   <u>A</u> - 🙄                        |
| : 📆      | 12 18                            |             |                                  |                                               |
| -        | A41                              | -           | <b>f</b> 37 721                  |                                               |
|          | A                                | В           | C                                | D 🚽                                           |
| 1        | RT                               | IS          | Compound ID                      | Quan Ion                                      |
| 2        | 16.019                           |             | Propylene                        | 38.9+41.0+42.0, C                             |
| 3        | 16.152                           |             | Dichlorodifluorometh             | 85.0, C:M                                     |
| 4        | 16.672                           |             | 1,2-Dichlorotetrafluo            | 85.0, C:M 📑                                   |
| 5        | 16.885                           |             | Chloromethane                    | 49.8, C:M                                     |
| 6        | 17.336                           |             | Vinyl chloride                   | 61.7, C:M                                     |
| 7        | 17.491                           |             | 1,3-Butadiene                    | 54.0, C:M                                     |
| 8        | 18.673                           |             | Bromomethane                     | 94.0+96.0, C:M                                |
| 9        | 19.109                           |             | Chloroethane                     | 49.0, C:M                                     |
| 10       | 20.054                           |             | Trichlorofluorometha             | 101.0, C:M                                    |
| 11       | 21.329                           |             | Ethanol                          | 44.9, C:M                                     |
| 12       | 22.041                           |             | 1,1-Dichloroethene               | 60.9, C:M                                     |
| 13       | 22.054                           |             | 1,1,2-Trichlorotrifluor          | 100.9, C:M                                    |
| 14       | 22.634                           |             | Acetone                          | 58.U, C:M                                     |
| 15       | 22.66                            |             | Carbon disulfide                 | 75.8, U:M                                     |
| 10       | 23.204                           |             | 2-Propanoi<br>Mathulana Chlavida | 44.9, C:IVI                                   |
| 17       | 24.010                           |             | methylene Chloride               | 40.9, C.IVI<br>72.0, C:M                      |
| 10       | 24.003                           |             | trane-1 2-dichloroeth            | 75.0, C.M<br>96.0, C:M                        |
| 20       | 24.07                            |             | n-Hexane                         | 41.0.C:M                                      |
| 20       | 25.052                           |             | 1 1-Dichloroethane               | 63.0_C:M                                      |
| 14 4     | ▶ N \Sh                          | eet1/S      | heet2 / Sheet                    |                                               |
| Read     | ly                               |             |                                  | NUM                                           |

| Automa              | ation File Editor - [R                             | andy.rcl]                                  |                |          |        |                         |                   |
|---------------------|----------------------------------------------------|--------------------------------------------|----------------|----------|--------|-------------------------|-------------------|
| <u>Eile E</u> dit ( | Help                                               |                                            |                |          |        |                         |                   |
| 1                   | 1 🖻 🏉 👗 🖻                                          |                                            |                |          |        |                         |                   |
| 🔲 Randy             | .rcl - RecalcList                                  |                                            |                |          |        |                         | - 7 🛛             |
|                     |                                                    | Data File                                  | Sample<br>Name | dilution | weight | MultiCha ^<br>MultiStan | Add               |
| 1                   | g:\testing\0.1 ppbv sta<br>g:\testing\1 ppbv std 5 | Edit Colump Hoo                            | dae i ii       | 10       | 2<br>6 | none                    | Insert            |
| 3                   | g:\testing\0.1 ppbv sto                            | Luic Culumin nica                          | וסט            |          | 3      | none                    | Delete            |
| 4                   | g:\testing\1 ppbv std 5<br>q:\testing\0.1 ppbv std | 👘 Reset Columns t                          | o Defai        | ults     | 7      | none                    | Fill Down         |
| 6                   | g:\testing\0.1 ppbv std                            | 5-7-2008 8-58-08 pm toxics 3 minutes.sms   | 0.1 ppbv std   | 10       | 0.728  | none                    | Defa <u>u</u> lts |
| 7                   | g:\testing\0.1 ppbv std                            | 5-7-2008 10-02-45 pm toxics 6 minutes.sms  | 0.1 ppbv std   | 10       | 0.976  | none                    | Browse            |
| •                   | a:\testina\0.1.noby.std                            | 5.8.2008 7.44.25 am toxics 0.2 minutes eme | 0.1 pobu atd   | 10       | 0.957  | •                       | Report            |
|                     |                                                    |                                            |                |          |        |                         | Actions           |

**17. Relabeling headers** for parameter entries by right-clicking on header to facilitate entries.

18. Functionlabeling for valve operations by right-clicking on header for clearer operations.

- Address 40

4

T

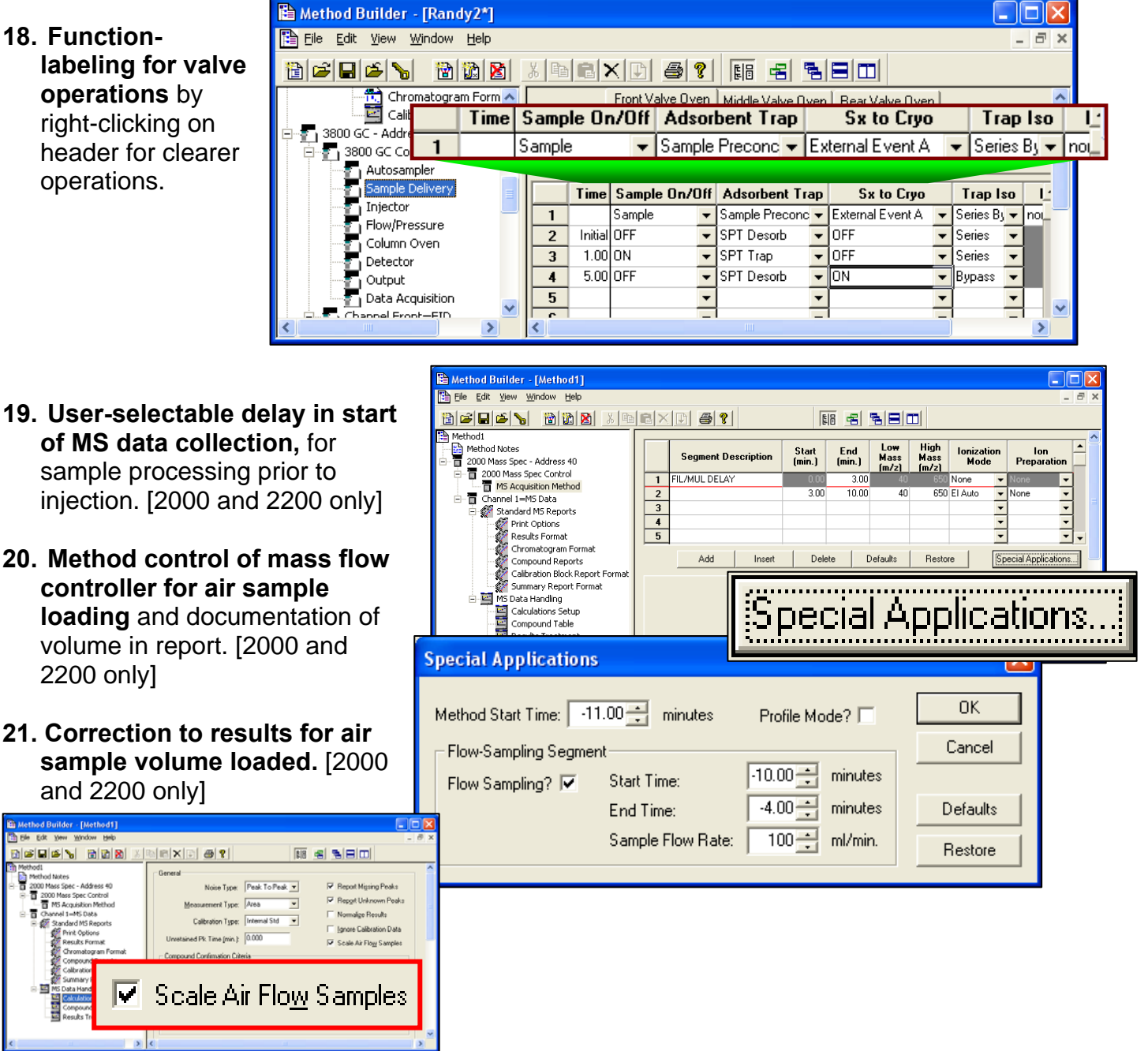

22. Auto Start at specific clock time – For example, the instrument can be set to perform a complete calibration sequence at 3 am, before work shift begins. Calibrations can be performed more often and still keep productivity up.

|   |   | Sample       | e Name              | Sample Ty | ре | Ca<br>lev | al.<br>/el | lnj. | AutoLink | Rack |
|---|---|--------------|---------------------|-----------|----|-----------|------------|------|----------|------|
| E | 1 |              |                     | Autolink  | •  |           |            |      | WAIT 3:  |      |
| Γ | 2 | Aroclor 122  |                     | l         |    |           | 1          | 1    | none     | 1    |
| Γ | 3 | Aroclor 1016 | AutoLink Parameters |           |    | \$        | 1          | 1    | none     | 1    |
| Γ | 4 | Aroclor 123  |                     |           |    |           | 1          | 1    | none     | 1    |
| Γ | 5 | Aroclor 1242 | Command             |           |    |           | 1          | 1    | none     | 1    |
|   | 6 | Aroclor 1248 | <b>•</b> • • • •    |           |    | _         | 1          | 1    | none     | 1    |
|   |   |              | WAIT                | 3:        |    |           |            |      |          |      |

### **Data Review**

**23. Single screen for data review of multiple data files** for peak processing, graphically adjusting peaks, fine tuning calibration curves, calibration updates, and method adjustments. Peak summary display can be sorted by any header, such as Peak Name. Changes here generate updated information for all displays and are stored in data file and reports.

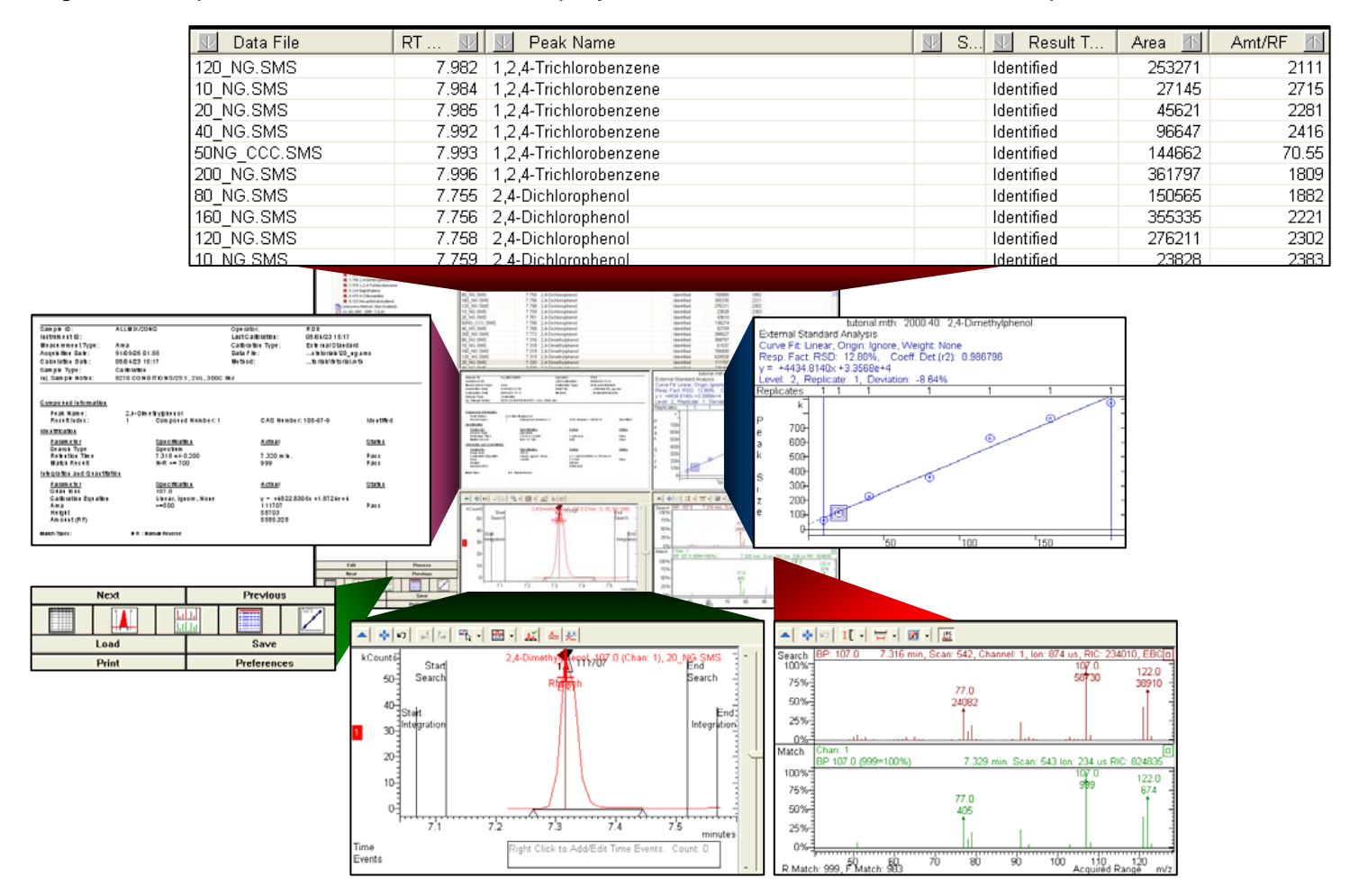

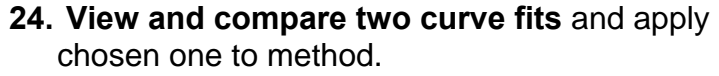

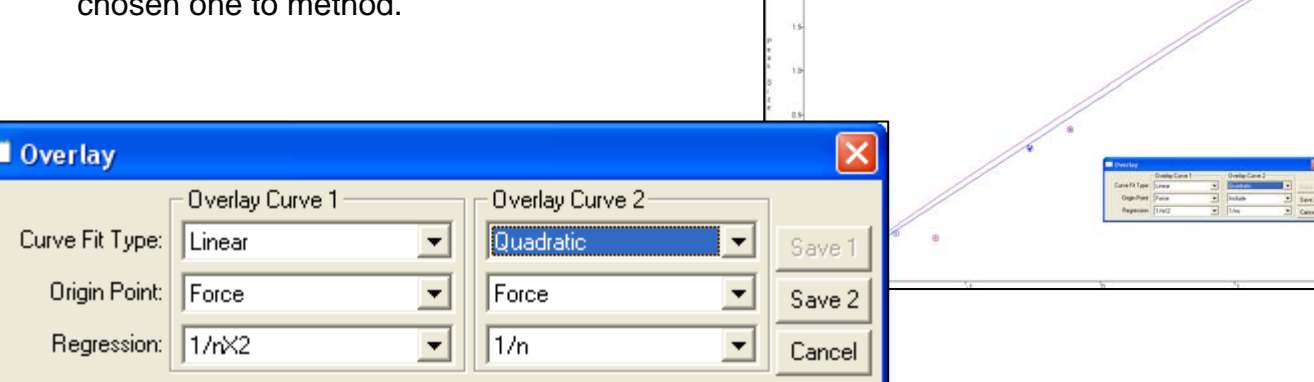

4 Analysis C Grain Force, Weight 1900 D 17.35%, Coeff Det (/2) 0.860530 (adon Deviation: -11.78% (2) 0.1 Origin Include (E) (7), Weight 1990 D 17.35%, Coeff Det (2) 0.967116 D 17.35%, Coeff Det (2) 0.967116

## 25. Normalize and overlay ion peaks to aid in sorting out identifications.

| ▲ ♣ α ♣ ►    | ▓╺│▝▚੍ヽ▏ <mark>⋏</mark> │ড় ┥ ळॖ ि | • 🔨 🐺                               |
|--------------|------------------------------------|-------------------------------------|
| Norm<br>100% | Λ                                  | Stacked<br>Overlaid<br>✓ Normalized |

Confirmation of separation for Bromochloromethane and Tetrahydrofuran.

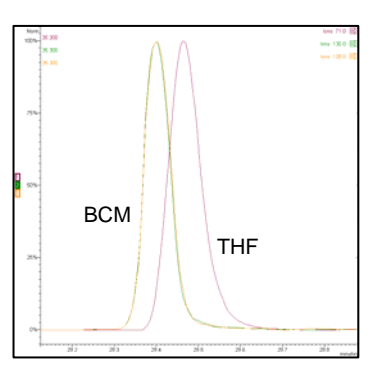

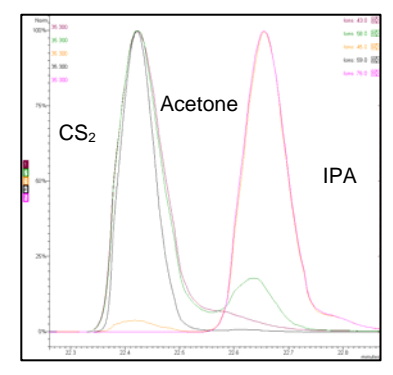

Demonstration of close elution of Carbon Disulfide and acetone, with separation from 2-Propanol.

#### 26. Graphical assignment of baseline.

|   | Zoom Chromatogram        | +7 |
|---|--------------------------|----|
|   | Average Selected Spectra | +\ |
|   | Calculate Noise          | +ľ |
|   | Calculate Time Range     | +F |
| Ý | Integrate Area           | +I |
|   | Export to Clipboard      | +E |
|   |                          |    |

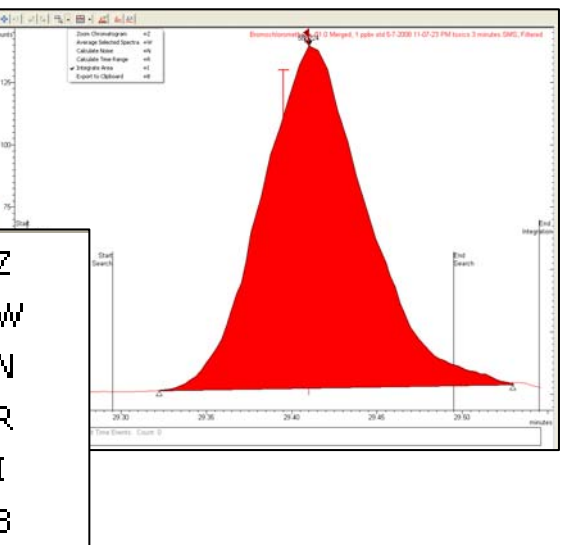

| Method Duilder - [CAL_5_07_08 A]                                                                                                    |                                                                                                    |                                                                                                    | 27. Verifi                                          |
|----------------------------------------------------------------------------------------------------|----------------------------------------------------------------------------------------------------|----------------------------------------------------------------------------------------------------|-----------------------------------------------------|
| Method Notes<br>0 4000 Method Spec - Address 56<br>0 Garnel I-HS Data<br>Print Optimizer - Address 56<br>Print Optimizer - Address 56 | Calculate Healts     Performed     Performed     Perf | Analyse Results<br>Calification Range<br>juliences 2: 200<br>Qui Di Telenance Action<br>No Action<br>Vesticution Results<br>Deviation Tolerance 2: 200<br>Out OI Tolerance Action<br>Increment Error Court =<br>No Action<br>Increment Error Court =<br>No Action<br>Increment Error Court =<br>No Action | control re<br>concentrat<br>specified<br>operations |
| L                                                                                                    | Verific                                                                                                    | ation Deviation                                                                                                    | +/ 30 00%                                           |

**27. Verification runs** for easy check of quality control results. Deviations from anticipated concentrations are reported and if fails test, then a specified action can occur, including a halt to operations.

| 10         Destruction         These floweds)           0         Destructions         Bendre State (1)           0         Destructions         Bendre State (1)                                                                                                    | Impeti Inference (no. good of the second second secon | 9<br>  Ann ()  C<br> 139-6                                                           | en an <u>il innör il</u> besam<br>152 inn i              | 12 Fear in 1<br>20 43 (n) |          |       |
|----------------------------------------------------------------------------------------------------|----------------------------------------------------------------------------------------------------|--------------------------------------------------------------------------------------|----------------------------------------------------------|---------------------------|----------|-------|
| Ca                                                                                                    | ilib Amt                                                                                                    |                                                                                      | Amt/RF                                                   | 个                         | Dev%-Amt | 一个    |
| 10.101.000<br>10.101.000<br>10.101.000<br>10.200 + 400<br>10.100 Table                                                                                                    | 0.5                                                                                                    | 30                                                                                   | 0.                                                       | 585                       | 10       | ).306 |
| 4 (0) 104<br>4 (0) 104<br>5 (0) 11<br>5 (0) 104<br>6 (0) 28 (0)                                                                                                    | 0.5                                                                                                    | 520                                                                                  | 0.                                                       | 513                       | -1       | .296  |
| 4 (1) 424 (1) 10<br>4 42 (2) 10<br>4 42 (2) 10<br>4 44 (2) 10<br>4 44 (2) 10<br>4 44 (2) 10<br>4 44 (2) 10<br>4 4<br>4 (2) 10<br>4 (2) 10<br>10<br>10<br>10<br>10<br>10<br>10<br>10<br>10<br>10<br>10<br>10<br>10<br>1 | 1.8                                                                                                    | 300                                                                                  | 1.                                                       | 800                       |          |       |
| <ul> <li>M. 201 and p</li> <li>M. 201 and p</li> <li>M. 201 filling</li> <li>M. 201 filling</li> <li>M. 201 filling</li> <li>M. 201 filling</li> </ul>                                                                                                    | 0.5                                                                                                    | 520                                                                                  | 0.                                                       | 469                       | -9       | 9.865 |
| House and the second second seco                                                                      | Retention Turke<br>Match Result<br>Interaction and Quantitation<br>Execution                                                                                                    | 28 MeS +5 0 100<br>N+R ++ 730<br>September                                           | 30 900 man<br>995<br>Actual                              | FOO<br>Pers<br>litte      |          |       |
| East Parces<br>Rost Parces<br>Last Eave<br>Jobs Packet                                                                                                    | Charton<br>Di Pagi Name<br>Cultivitin Equation<br>Ansi<br>Hegit<br>Ancon<br>Verification Deviation<br>Verification Deviation                                                                                                    | Othersbergenet-df<br>Lenser, Farce, truct2<br>hittig<br>er 2.013 apple<br>al. 30.005 | y + +0.5000+<br>800001<br>195008<br>8.497.gptm<br>7.625. | Pata<br>Pata<br>Pata      |          |       |
| 30.00%                                                                                                    |                                                                                                    |                                                                                      | 10.31%                                                   |                           |          | P     |

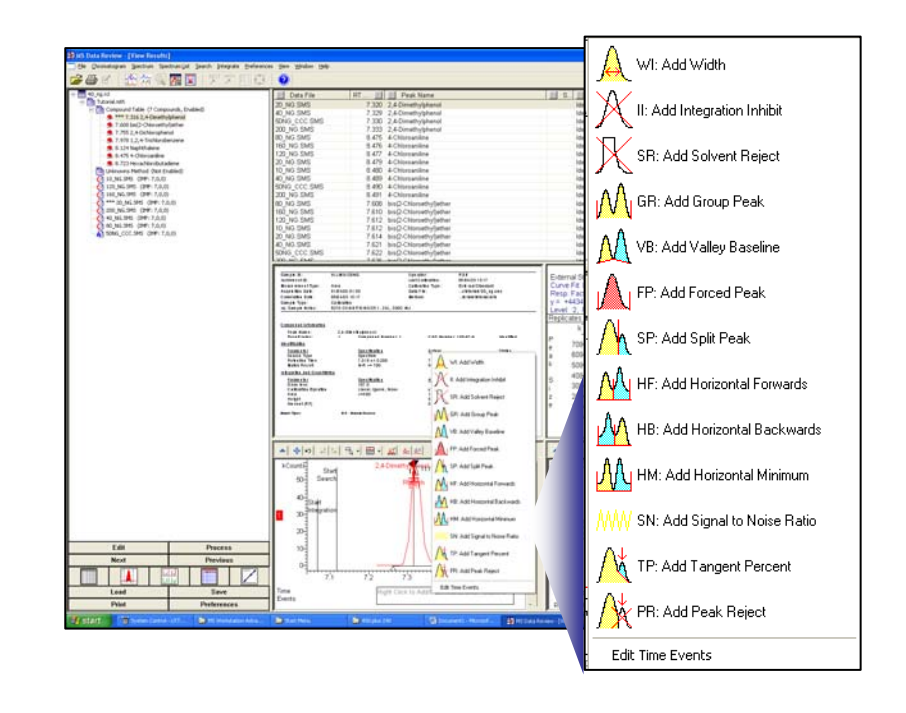

28. Easy graphical access to timed events for peak processing and adjust with mouse actions.

**29. Export chromatogram or spectrum into .WMF Picture File** and edit display for publication.

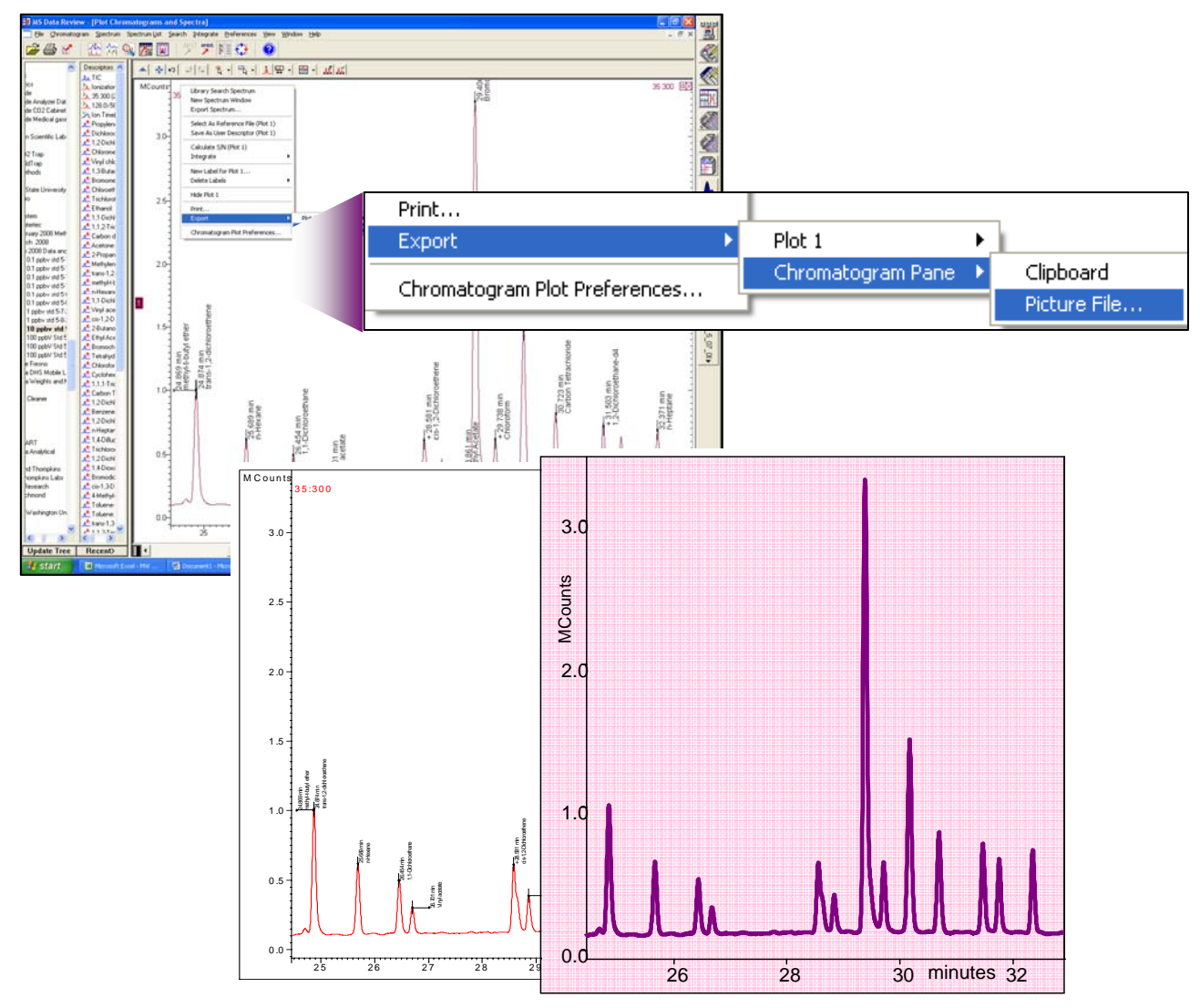

## **Data Treatment**

#### 30. Calibration with "Average Response Factors".

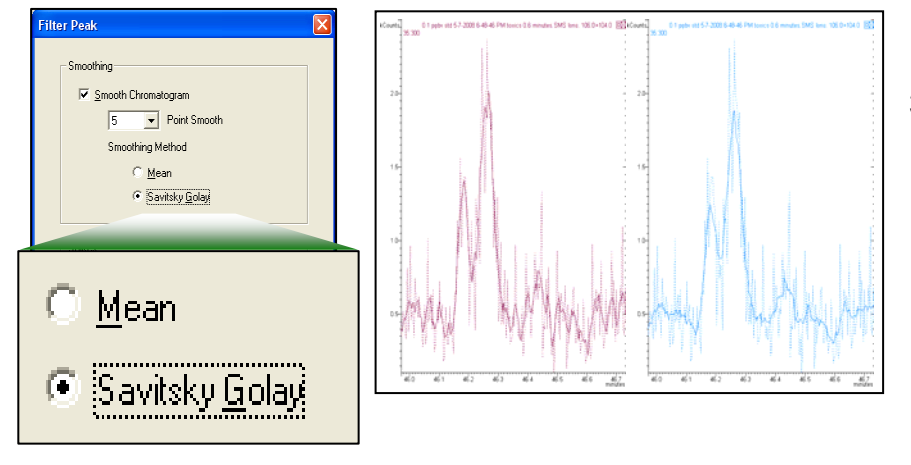

## **32. Use of multiple ions for Quan ions** to enhance peak size.

**33. Tangent% parameter for peak skimming** allows an automatic judgment based on the relative height of the rider peak to the height of the major peak; less manual intervention in area allocations is then required when relative peak sizes change.

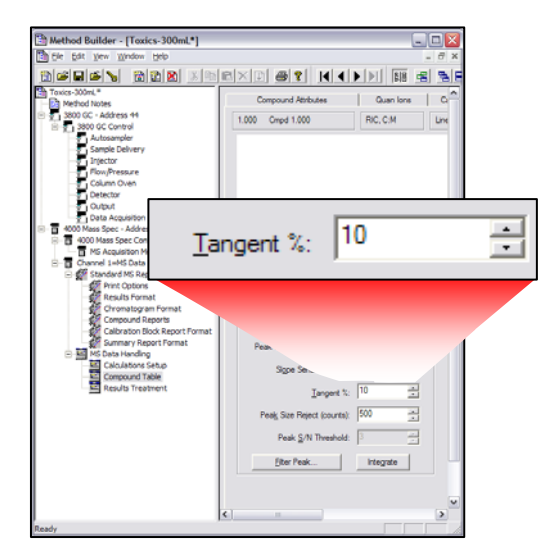

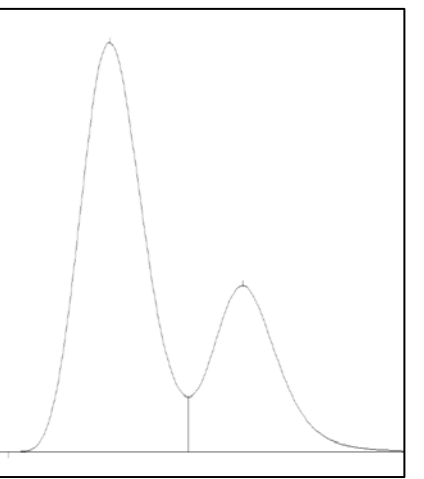

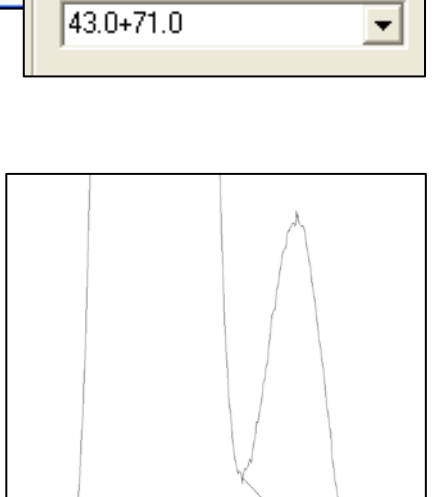

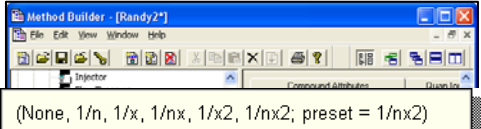

Selecting 1/x2 or 1/nx2 normalizes the relative contribution of each data point to the calibration curve based on the relative concentrations of the calibration levels, and the number of replicates at each level.

To do Average Response Factor Fit for the calibration curve, specify Curve Fit = Linear, Origin Point = Force, and Regression Weighting = 1/x2 or 1/nx2.

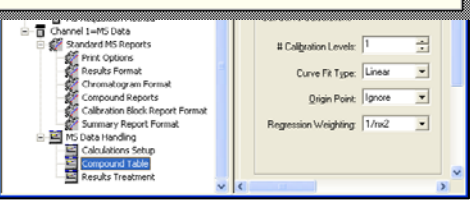

**31. Data filtering by Savitsky-Golay** [violet] **or Mean (Boxcar)** [sky blue], with SG maintaining peak acmes and nadirs, and Mean providing different suppression of noise.

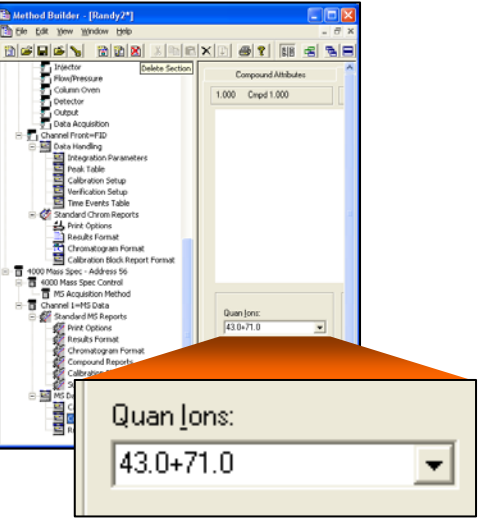

## **Method Construction**

- **34. Methods can be activated on other similar instruments** without changes, facilitating protocol transfers.
- 35. Prompt appears for choice to update method, if configuration on new system is different.

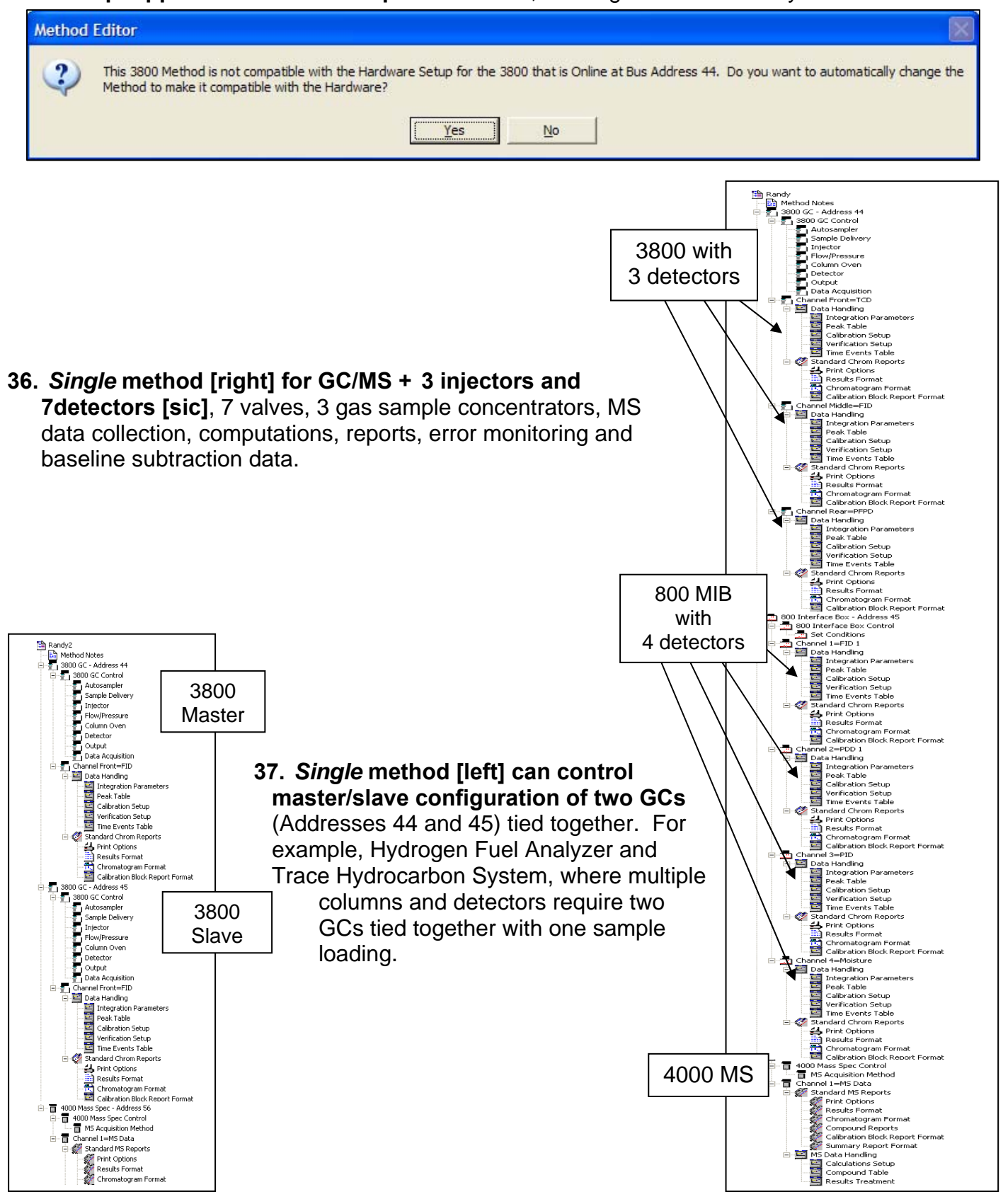

## SampleList, RecalcList and Sequence List

**38. Sequence list** allows data collection with one method and then reprocess automatically same (or different) data files with different method(s).

| t <u>H</u> elp              |                                           |                                                   |                                                                                                    |                                                                                                    |                                                                                                    |  |  |  |  |
|-----------------------------|-------------------------------------------|---------------------------------------------------|----------------------------------------------------------------------------------------------------|----------------------------------------------------------------------------------------------------|----------------------------------------------------------------------------------------------------|--|--|--|--|
|                             |                                           |                                                   |                                                                                                    |                                                                                                    |                                                                                                    |  |  |  |  |
|                             |                                           |                                                   |                                                                                                    |                                                                                                    |                                                                                                    |  |  |  |  |
| Untitled.seq - SequenceList |                                           |                                                   |                                                                                                    |                                                                                                    |                                                                                                    |  |  |  |  |
|                             |                                           |                                                   |                                                                                                    |                                                                                                    |                                                                                                    |  |  |  |  |
| Actio                       | n                                         | Method                                            | Sample/RecalcList                                                                                                    | -                                                                                                    |                                                                                                    |  |  |  |  |
| Inject                      | •                                         | f:\may 2008 data and methods\toxics 6 minutes.mth | c:\varianws\untitled.smp                                                                                                    |                                                                                                    | Add                                                                                                    |  |  |  |  |
| Recalc                      | •                                         | f:\may 2008 data and methods\cal_5_07_08.mth      | c:\varianws\untitled.rcl                                                                                                    |                                                                                                    | l <u>n</u> sert                                                                                                    |  |  |  |  |
|                             | Hed.seq - S<br>Action<br>Inject<br>Recalc | tled.seq - Seq<br>Action<br>Inject •<br>Recalc •  | Action         Method           Inject              • ft. Ymay 2008 data and methods \toxics 6 minutes.mth             Recalc              • ft. Ymay 2008 data and methods \toxics 6 minutes.mth | Action         Method         Sample/RecalcList           Inject              • f.\may 2008 data and methods\toxics 6 minutes.mth             c:\varianws\untitled.smp             Recalc              • f.\may 2008 data and methods\toxics 6 minutes.mth             c:\varianws\untitled.rcl | Action         Method         Sample/RecalcList           Inject              • f:\may 2008 data and methods\toxics 5 minutes.mth             c:\varianws\untitled.smp             Recalc              • f:\may 2008 data and methods\toxics 5 minutes.mth             c:\varianws\untitled.ncl              c:\varianws\untitled.ncl |  |  |  |  |

|   | Actio  | n | Method                                            | Sample/RecalcList        |
|---|--------|---|---------------------------------------------------|--------------------------|
| 1 | Inject | • | f:\may 2008 data and methods\toxics 6 minutes.mth | c:\varianws\untitled.smp |
| 2 | Recalc | • | f:\may 2008 data and methods\cal_5_07_08.mth      | c:\varianws\untitled.rcl |

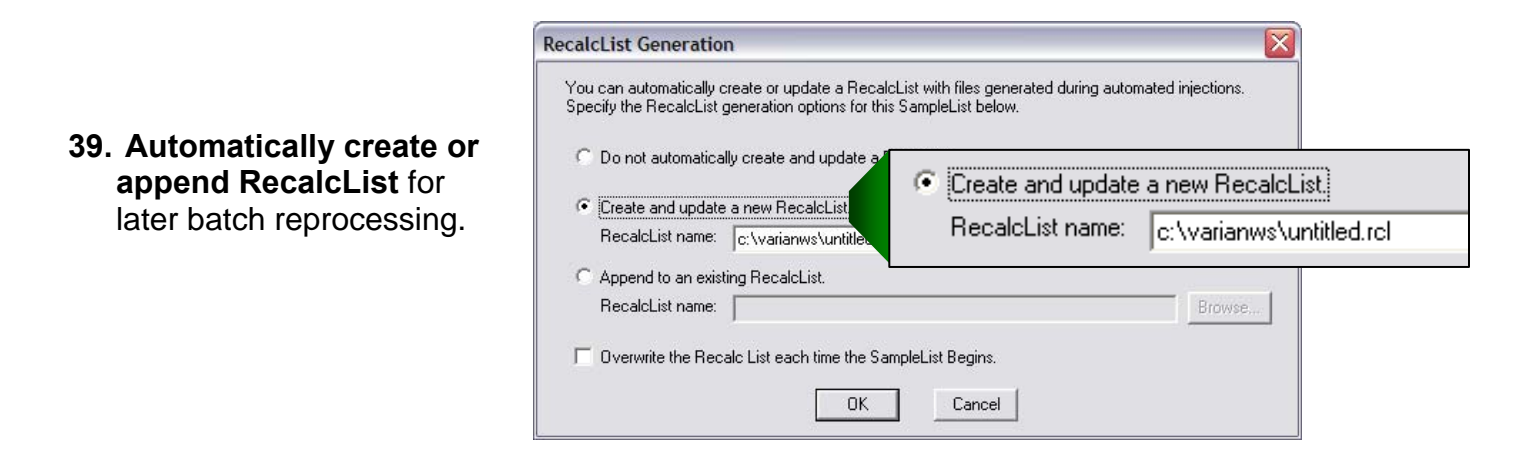

#### 40. Create RecalcList with drag/drop from Windows Explorer.

|   | Automat   | ion File Editor - IDandy roll                                      |              |          |            |            |        |     | ,                  |           |                                                                                                    |          |           |                |
|---|-----------|--------------------------------------------------------------------|--------------|----------|------------|------------|--------|-----|--------------------|-----------|----------------------------------------------------------------------------------------------------|----------|-----------|----------------|
| H | li watoma | ion the conor - [namey.ref]                                        |              |          |            | -          |        |     | Testing            |           |                                                                                                    |          |           |                |
| 1 | ie Lat 19 | ep                                                                 |              |          |            |            |        |     | Ele Edit View      | Favorites | Tools Help                                                                                            |          |           | <u></u>        |
| L | ے 🝙 🖆     | 🖆 🕾 👗 🗞 🏙 🖺                                                        |              |          |            |            |        |     |                    |           |                                                                                                    |          |           |                |
|   | Deader    | of Development                                                     |              |          |            |            |        |     | G Back 🔹 🐑         | ) · 💋     | Search 🔂 Folders                                                                                      |          |           |                |
|   | Randy.    | ici - Recalculst                                                   |              |          |            |            |        |     | Address PR Address |           |                                                                                                    |          | _         |                |
|   |           |                                                                    |              |          |            | _          |        |     | niller cos         | ung u     |                                                                                                    |          |           |                |
|   |           | Data File                                                          | Sample       | Sample   | Cal. level | Inj.       | Recale | A-  | folders            | ^         |                                                                                                    | 3628     | Type      | Date Modified  |
|   |           |                                                                    | reame        | Type     |            | <u> </u>   | Notes  | -   | <b>y</b>           |           | D. 1 ppby std 5-7-2008 10-02-45 PM toxics 6 minutes                                                   | 8,879 KB | SPIS Pile | 08/05/12 07:48 |
|   | 1         | g:MestingV0.1 ppby std 5-8-2008 8-48-53 am toxics 0.2 minutes.sms  | 0.1 ppbv str | Analys 🔻 |            | <u>n</u> . | none   |     |                    |           | E 0.1 ppby std 5-6-2006 7-44-25 km toxics 0.2 minutes                                                 | 0,091 KB | SPIS File | 08/05/08 14:34 |
|   | 2         | g:\testing\1 ppby std 5-7-2008 11-07-23 pm toxics 3 minutes.sms    | 1 ppbv std   | Analys 🔻 |            | 1          | none   |     |                    |           | 2 0.1 ppbv std 5-8-2008 8-48-53 AM toxics 0.2 minutes                                                 | 8,724 KB | SMS File  | 08/05/08 14:34 |
|   | 3         | g:\testing\0.1 ppby std 5-7-2008 6-48-46 pm toxics 0.6 minutes.sms | 0.1 ppby str | Analys - |            | 1          | none   | 7   |                    |           | 1 ppbv std 5-7-2008 11-07-23 PM toxics 3 minutes                                                      | 8,838 KB | SMS File  | 08/05/12 08:14 |
|   | 4         | g:\testing\1 ppby std 5-8-2008 12-12-05 am toxics 6 minutes.sms    | 1 poby std   | Analys - |            | 1          | none   |     |                    |           | 0.1 ppbv std 5-7-2008 6-48-46 PM toxics 0.6 minutes                                                   | 8,803 KB | SMS File  | 08/05/12 07:46 |
|   | 5         | g:\testing\0.1 ppby std 5-7-2008 7-53-27 pm toxics 1.5 minutes.sms | 0.1 poby sh  | Analys - |            | 1          | none   | τN  |                    |           | 1 ppby std 5-0-2000 12-12-05 AM toxics 6 minutes 0 1 order std 5-7-2008 7-52 27 DM basiss 1 5 minutes | 0,050 KB | SMC EX-   | 00/05/12 00:09 |
|   | 6         | a:\testing\0.1 ppby std 5-7-2008 8-58-08 pm toxics 3 minutes.sms   | 0.1 poby sh  | Analus - |            | 1          | none   | † . |                    |           | 20 1 ppby std 5-7-2000 7-53-27 PH totals 1.5 minutes                                                  | 0,791 KD | SMS File  | 00/05/12 07:55 |
|   | 7         | a:\testing\0.1 ppby std 5-7-2008 10-02-45 pm taxics 6 minutes.sms  | 0.1 poby sh  | Analys + |            | 1          | none   |     |                    |           |                                                                                                    | 9,007 KD | 340116    | 00/03/12 07:30 |
|   | 8         | a:\testing\0.1 ppby std 5-8-2008 7-44-25 am toxics 0.2 minutes.sms | 0.1 poby sh  | Analys - |            | 1          | none   |     | <                  | >         | <                                                                                                    |          |           | >              |
|   | 9         |                                                                    |              | -        |            | i t        |        | 1.1 | Beport             |           |                                                                                                    |          |           |                |
|   | 4         |                                                                    |              |          |            |            |        | •   | Actions.           |           |                                                                                                    |          |           |                |
|   |           |                                                                    |              |          |            | _          |        |     | - Holden           |           |                                                                                                    |          |           |                |
|   |           |                                                                    |              |          |            |            |        |     |                    |           |                                                                                                    |          |           |                |
|   |           |                                                                    |              |          |            | _          |        |     |                    |           |                                                                                                    |          |           |                |

| est.smp - Generic Samp | leList                                  |               |                         |                  |                          |                 |              |                                      | E 🖲 🔀               |            |         |   |
|------------------------|-----------------------------------------|---------------|-------------------------|------------------|--------------------------|-----------------|--------------|--------------------------------------|---------------------|------------|---------|---|
| Sample Name            | Sample Type<br>Analysis •<br>Analysis • | Cal.<br>level | Inj. Injection<br>Notes | AutoLink<br>none | Unid Peak<br>Factor<br>0 | Multiplier<br>1 | Divisor<br>1 | MultiChary<br>MultiStandi<br>suliple | Add                 |            |         |   |
| 4 4<br>5 5<br>6<br>7   | Aralysis<br>Aralysis                    | Dat           | a Hand                  | ling C           | hanne                    | ls Fo           | Meth         | od Rai                               | ndy2.mth,           | Sample '1  | •       |   |
|                        |                                         |               | De                      | tecto            | r Chanı                  | nel             | Calco<br>Ty  | ulation<br>ype                       | Unid Peak<br>Factor | Multiplier | Divisor |   |
|                        |                                         | 1             | 3800.4                  | 4 Char           | nnel Fror                | nt 🔻            | Exter        | nal Std                              | 0                   | 0.673      | 1       |   |
|                        |                                         | 2             | 3800.4                  | 4 Char           | nnel Mid                 | dle 🔻           | Exter        | nal Std                              | 0                   | 0.0353     | 1       |   |
|                        |                                         | 3             | 3800.4                  | 4 Char           | nnel Rea                 | ar 🔻            | Exter        | nal Std                              | 0                   | 0.425      | 1       |   |
|                        |                                         | 4             |                         |                  |                          | •               |              |                                      |                     |            |         | Г |
|                        |                                         | •             |                         |                  |                          |                 |              |                                      |                     |            |         |   |
|                        |                                         |               |                         |                  |                          |                 |              |                                      |                     |            |         |   |
|                        |                                         |               |                         |                  |                          |                 |              |                                      |                     |            |         |   |

**41. Separate multiplier/divisor for each GC detector** through SampleList.

## **File Structure**

**42.** Single file contains raw data, results, method, calibration data, errors, instrument logs, sample and recalc notes, module notes, baseline data.

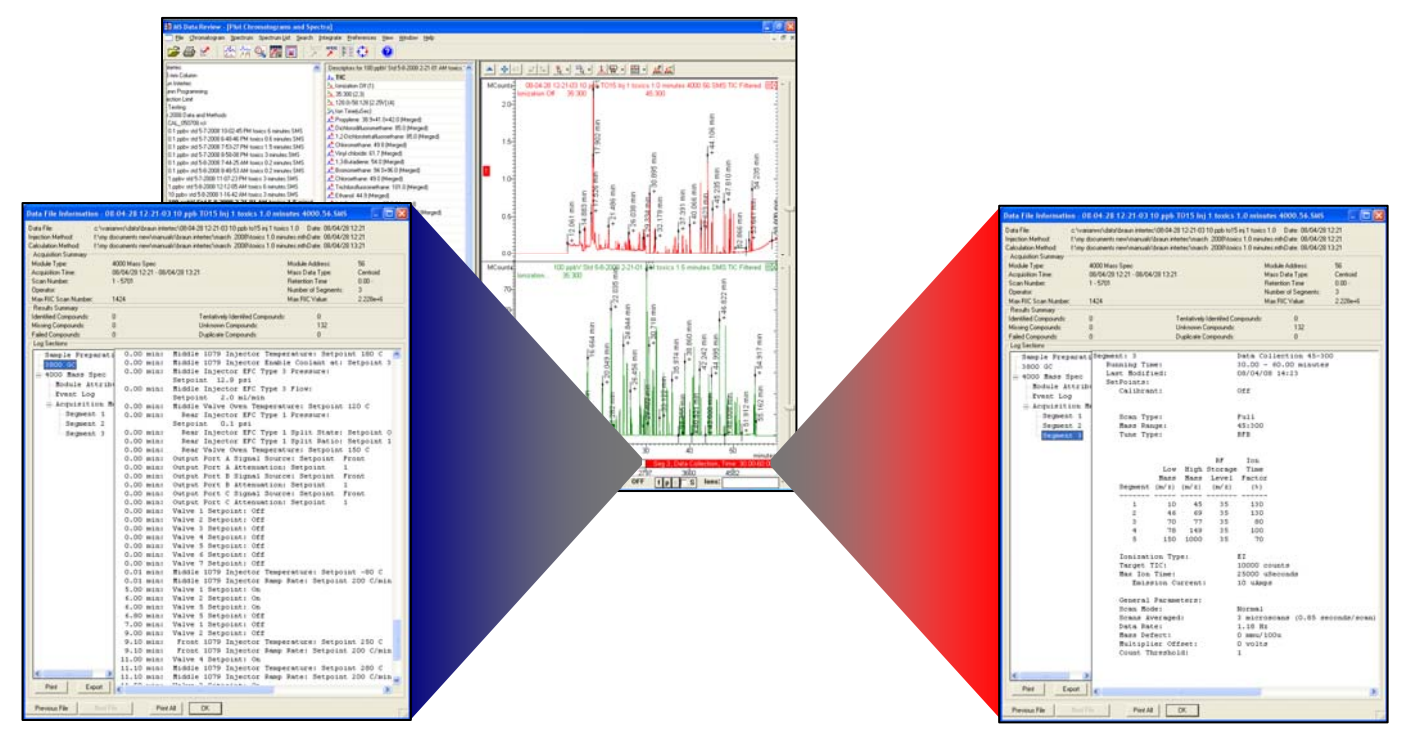

- 43. Data file names up to 255 characters. No special cryptic coding to 8 characters required.
- **44.** No possibility of overwriting data files. If names match, then XXX (such as 001) are automatically appended to end of file name to make it unique.

|                                   |                                                                                                    | Data File Generation                                                                                         |                                                                                                    |
|-----------------------------------|----------------------------------------------------------------------------------------------------|----------------------------------------------------------------------------------------------------|----------------------------------------------------------------------------------------------------|
|                                   |                                                                                                    | Specify the names for Data Files g<br>Numbers will be appended to file n<br>extension in the Data File name. | enerated by detector modules using this SampleList.<br>ames if the file already exists. Do not include the file                                                                                                    |
|                                   |                                                                                                    | Directory for Data Files                                                                                     | Data File names                                                                                                    |
| 45. "Variables" for automatically | Example:<br>08-05-14 08-54-06 Sample 1<br>TestMethod ADCB.17                                                                                                    | Inj 1 rts new                                                                                                | [%d %t %s Inj %t %h %m           Example:           08:05:14 08:54-06 Sample 1 Inj 1           TestMethod ADCB.17                                                                                                    |
| naming data mes.                  | Use the following symbols to<br>corresponding variable data<br>name.<br>%s = Sample ID<br>%i = Injection number<br>%d = Date<br>%m = Detector Module n<br>%t = Injection Time<br>%h = Method Name<br>%o = Operator Name<br>%n = Instrument Name | enter the to the file                                                                                        | Use the following symbols to enter the corresponding variable data to the file name.<br>%s = Sample ID<br>%i = Injection number<br>%d = Date<br>%m = Detector Module name<br>%n = Detector Module name<br>%n = Method Name<br>%o = Operator Name<br>%n = Instrument Name |

## **Error Monitoring**

**46. Errors incrementing "Max Error" counter.** Some specified errors can be monitored and then trigger a halt to operations, based on operator parameter settings and seriousness of error. "Minor" errors that occur in consecutive runs can be set to take a specific action,

including conversion to a fatal error that stops operations. These errors include: outside calibration range, verification failure, replicate standard out of tolerance, missing internal standard, and missing reference peak.

| ne<br>alt<br>nd<br>in | Instrument T Parameters         Instrument:         UTTS         Operator:         Beady File:         Max Errors: |
|-----------------------|----------------------------------------------------------------------------------------------------|
|                       |                                                                                                    |

Max Errors: 3

| Calibration Results            | Analysis Results              |                         |
|--------------------------------|-------------------------------|-------------------------|
| Replicates Addition Mode       | Calibration Range             |                         |
| <ul> <li>Append</li> </ul>     | <u>I</u> olerance %: 20.0 I   | Out Of Tolerance Action |
| C Average                      | Out Of Tolerance Action       |                         |
| Averaging Weight 🧏 100 📑       | No Action                     | No Action 👻             |
| - Replicates Addition Bule     | No Action                     |                         |
|                                | Terminate Sample I            | No Action               |
| <ul> <li>Always Add</li> </ul> | Verification Results          | Increment Error Count   |
| C <u>N</u> ever Add            |                               | Terminate Sample List   |
| C Add if within 50.0           | Deviation Tolerance %; 30.0 📑 | r eminate sample List   |
|                                |                               | Halt Automation         |
| Out Of Tolerance Action        | Out Of Tolerance Action       |                         |
| No Action                      | Increment Error Count         |                         |

**47. Fatal Errors will halt all operations** until problem is corrected. These types can include: 3800 has disconnected from System Control, End Hardware Check – Module Hardware Problems are Present, Module 3800.44: Coolant Timed Out, among many others.

| 🛄 Log Viewer - [                  | MSGLOG1_08-04-11_12_11_18.MLG]                                                                          |        |
|-----------------------------------|----------------------------------------------------------------------------------------------------|--------|
| <u>File E</u> dit ⊻iew <u>H</u> e | qle                                                                                                    |        |
| 📕 🚑 🖌                             |                                                                                                    |        |
| Apr 12 00:15:26                   | Compound Table is empty                                                                                 |        |
| Apr 12 01:21:05                   |                                                                                                    |        |
| Apr 12 01:21:05                   | Data File 08-04-12 00-21-02 100 ppt Det Limit Ini 8 toyics 0.5 minutes 4000 56 SMS created for "        | 100 nn |
| Apr 12 01:21:06                   | Compand Table is empty                                                                                  | 100 pp |
| Apr 12 01:42:13                   | Module 3800 44: Coolant Timed Out                                                                       |        |
| Apr 12 10:20:58                   | Automation TO15 100 not see Suspended                                                                   |        |
| Apr 12 10:21:58                   | Module 3800 44: 3800 Has Disconnected from System Control                                               |        |
| Anr 12 10:22:22                   | Module 3800 44: 3800 Has Beconnected to System Control                                                  |        |
| Anr 12 10:22:47                   | Automation TO15 100 not sea Besumed                                                                     |        |
| Anr 12 10:24:59                   |                                                                                                    |        |
| Anr 12 10:24:59                   | Data File 08-04-12 10-21-06 100 not Det Limit Ini 8 toxics 0.5 minutes 4000.56.SMS created for "        | 100 nn |
| Apr 12 10:25:00                   | Compound Table is empty.                                                                                |        |
| Apr 12 11:26:04                   | Upload3800Log                                                                                           |        |
| Apr 12 11:26:04                   | Data File 08-04-12 10-26-01 100 ppt Det Limit Ini 9 toxics 0.5 minutes 4000.56.SMS created for "        | 100 pp |
| Apr 12 11:26:05                   | Compound Table is empty.                                                                                | ••     |
| Apr 12 11:31:39                   | Completed 9 Inject Actions for 100 ppt det limit.smp with 0 Errors                                      |        |
| Apr 12 11:31:39                   | Completed 0 AutoLink Actions for 100 ppt det limit.smp                                                  |        |
| Apr 12 11:31:39                   | Completed 0 New Calibration Block Actions for 100 ppt det limit.smp                                     |        |
| Apr 12 11:31:39                   | Completed 0 Calibration Block Report Actions for 100 ppt det limit.smp                                  |        |
| Apr 12 11:31:39                   | Completed 0 Summary Report Actions for 100 ppt det limit.smp                                            |        |
| Apr 12 11:31:39                   | SampleList 100 ppt det limit.smp Activated                                                              |        |
| Apr 12 11:31:39                   | Method toxics 0.2 minutes.mth Activated                                                                 |        |
| Apr 12 11:31:39                   | Results will append to new RecalcList 100 PPT DET LIMIT002.RCL                                          |        |
| Apr 12 12:31:54                   | Upload3800Log                                                                                           |        |
| Apr 12 12:31:54                   | Data File 08-04-12 11-31-51 100 ppt Det Limit Inj 1 toxics 0.2 minutes 4000.56.SMS created for "        | 100 pp |
| Apr 12 12:31:55                   | Compound Table is empty.                                                                                |        |
| Apr 12 13:37:36                   | Upload3800Log                                                                                           |        |
| Apr 12 13:37:37                   | Data File 08-04-12 12-37-33 100 ppt Det Limit Inj 2 toxics 0.2 minutes 4000.56.SMS created for "        | 100 pp |
| Apr 12 13:37:37                   | Compound Table is empty.                                                                                |        |
| Apr 12 14:43:19                   | Upload3800Log                                                                                           |        |
| Apr 12 14:43:20                   | Data File 08-04-12 13-43-17 100 ppt Det Limit Inj 3 toxics 0.2 minutes 4000.56.SMS created for "        | 100 pp |
| Apr 12 14:43:20                   | Compound Table is empty.                                                                                |        |
| Apr 12 15:49:08                   | Upload3800Log                                                                                           |        |
| Apr 12 15-40-08                   | <u>Nata File 08-04-12 14-49-05 100 not Det Limit Ini 4 tovice 0.2 minutee 4000 55 SMS created for "</u> | 100 pp |

**48. Message Log** becomes documentation of system operations, including report of errors during runs. Historical logs are saved and recoverable later and cannot be altered.

## **Calibration Process**

- 49. Edit calibration curve with graphics to test other fits, and update method.
- 50. Easily choose alternate fit and save to method.
- 51. Readily delete deviant calibration points with mouse click and new fit is recomputed automatically.

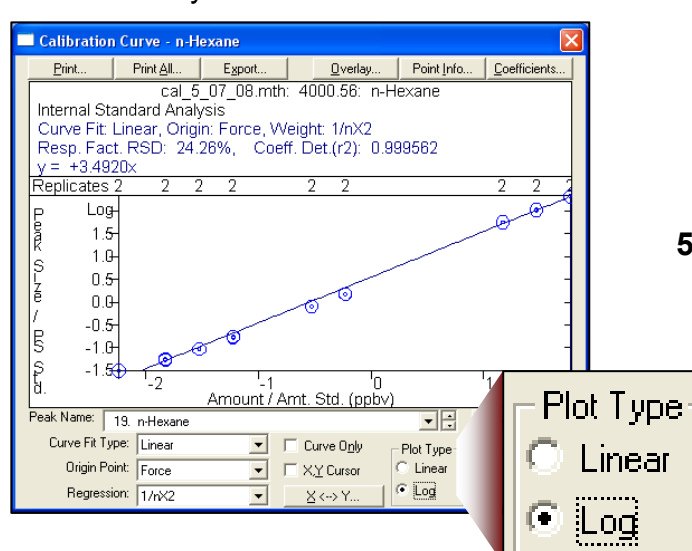

|   | Retention<br>Time | Peak Name                 | Lock<br>Coeffs. | X^3 | X^2 | ×       | Intercept |
|---|-------------------|---------------------------|-----------------|-----|-----|---------|-----------|
| 1 | 16.019            | Propylene                 | V               | 0   | 0   | 2.761   | 0         |
| 2 | 16.152            | Dichlorodifluoromethane   | V               | 0   | 0   | 5.1352  | 0         |
| 3 | 16.672            | 2-Dichlorotetrafluoroetha | V               | 0   | 0   | 6.6456  | 0         |
| 4 | 16.885            | Chloromethane             | 1               | 0   | 0   | 0.88742 | 0         |
| 5 | 17.336            | Vinyl chloride            |                 | 0   | 0   | 1.5764  | 0         |
| 6 | 17.491            | 1,3-Butadiene             | 1               | 0   | 0   | 1.1335  | 0         |
| 7 | 18.673            | Bromomethane              | 1               | 0   | 0   | 1.5734  | 0         |
| 8 | 19.109            | Chloroethane              | 3               | 0   | 0   | 0.23308 | 0         |

- Calibration Curve 1,1,2,2-Tetrachloroethane Print All... Export... Qverlay... Point Info... Qoefficients.. cal\_5\_07\_08 a.mth: 4000.56: 1,1,2,2-Tetrachloroethane Print... Internal Standard Analysis Curve Fit: Linear, Origin: Force, Weight: 1/nX2 Resp. Fact. RSD: 11.53%, Coeff. Det.(r2): 0.979880 v = +0.4516x Replicates 11 15ş Į 10 Ę 15 t 10 ) '20 '30 Amount / Amt. Std. (ppb∨) 40 50 Peak Name: 58. 1,1,2,2-Tetrachloroethane - 3  $\underline{E} xact \, View$ Curve Fit Type: Linear -Curve Only Г Plot Type Save Origin Point: Force • XY Cursor Linear <u>R</u>evert 🔿 Log Regression: 1/nX2 - $\underline{X} \longleftrightarrow Y..$ Cancel
- 52. Display log-log calibration curve to handle wide linear range.

53. Manual entry of coefficients available.

Calibration Curve - 1,1,2,2-Tetrachloroethane

54. Lock selected coefficients, to avoid improper changes to calibration if using multiple standard mixes in multiple standard runs.

> Print... Print All... Export... Qverlay... Point Info... Coefficients. cal\_5\_07\_08 a.mth: 4000.56: 1,1,2,2-Tetrachloroethane

**55.** X↔Y Converter. Enter either area or amount and the other is displayed, based on curve fit.

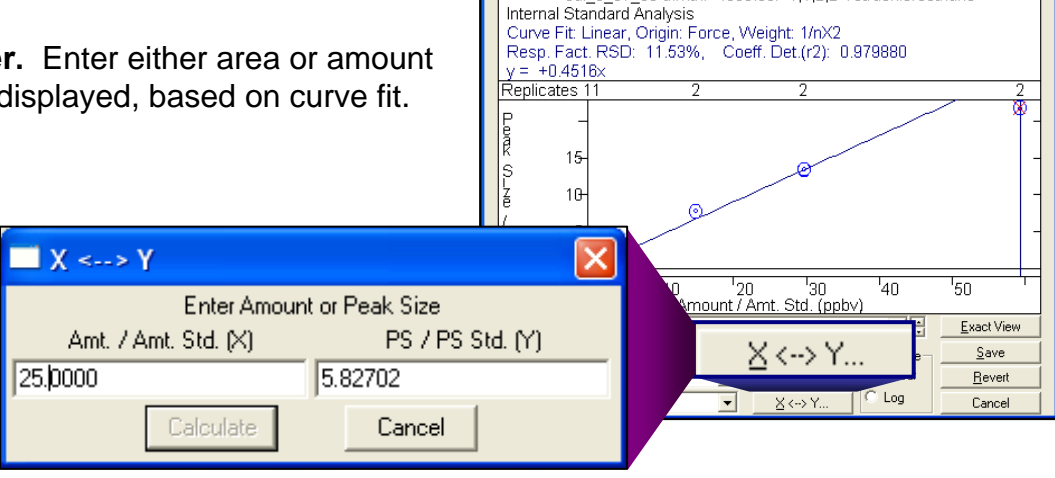

## **Data Integrity**

- 56. Cannot change sample name, sample notes, date/time of injection, message logs, nor raw data after data collection. No fudging allowed.
- **57.** To document changes in a method, an optional automatic prompt can be set up to add comments to revision history and these alterations are maintained with the method and with every data file using that method.

| Method Revision Log                                                   |                                                                  |    |
|-----------------------------------------------------------------------|------------------------------------------------------------------|----|
| Please document the changes made to the Method                        | MS Workstation Security                                          | ×1 |
| Name: Randy B-Cook                                                    | Passwords Application Locking File Revision Settings             |    |
| Comments:<br>Adding second revision to log.                           | Require Revision Log entry when changes to Methods<br>are saved. |    |
| Revision History:                                                     |                                                                  |    |
| 12/27/2000 5:05 PM: Method upd<br>Method built to test out Method Re- | ated by Randy B-Cook.<br>vision Log                              |    |
| Adding second revision to log.                                        | dated by Handy B-Look.                                           |    |

**58. Optional automatic prompt for operator name at start of data collection.** Entry for "Operator" is documented on every report in that sequence.

|                                                                                                    |                                                                                                    | Instrument 1 Parameters Instrument: Varian GC/MS #1 |
|----------------------------------------------------------------------------------------------------|----------------------------------------------------------------------------------------------------|-----------------------------------------------------|
| Method File : C:\My Docume<br>Sample ID : ELCD Mix                                                                          | erator: Rand                                                                                                    | ady File:                                           |
| Injection Date: 12/26/2000 1:36 Pr<br>Operator : Randy<br>Workstation:<br>Instrument : PCB Analyzer<br>Channel : A = ELCD A | 1 Calculation Date: 1/5,<br>Detector Type: ADCB (1 \<br>Bus Address : 16<br>Sample Rate : 10.00 Hz<br>Run Time : 3.198 mir | DK Cancel                                           |

| MS Worksta                                                                     | tion Security                              | X |
|--------------------------------------------------------------------------------|--------------------------------------------|---|
| Passwords                                                                      | Application Locking File Revision Settings |   |
| Password                                                                       | for this application                       |   |
| You may set, change or remove the password required to enter this application. |                                            |   |
|                                                                                | Change Password                            |   |

59. Access to MS Workstation Security application is password controlled, limiting access to changes in security procedures and passwords.

60. Revision log for results. After both checking the box for "Update Revision Log" and enabling the Revision Log in Run Documentation, time and date of operator revisions are independently recorded. This log can be printed as part of every MS Workstation Security х

report of results.

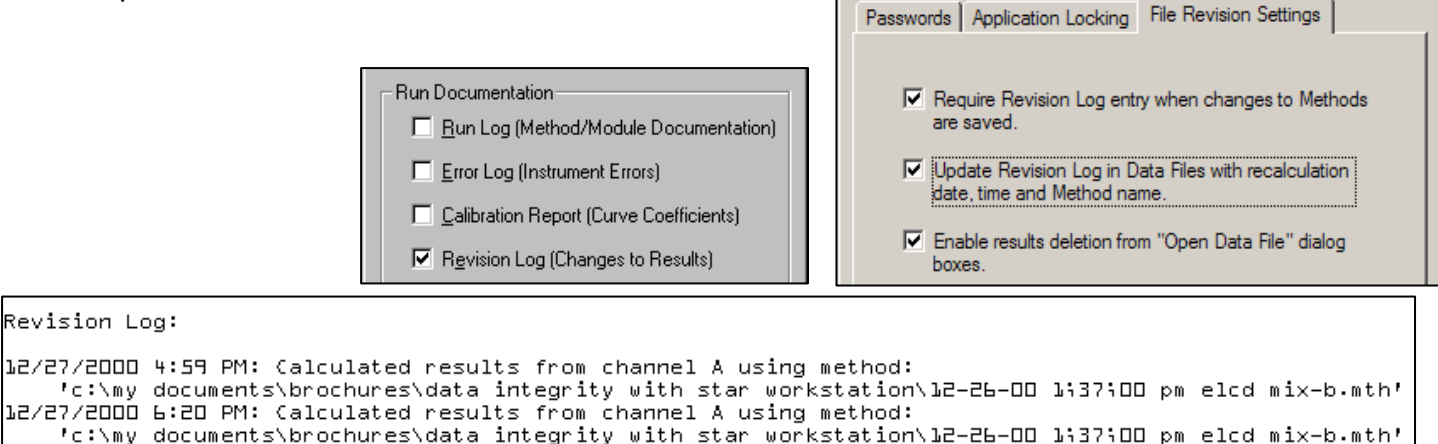

12/31/2000 1:40 PM: Calculated results from channel A using method: 'c:\my documents\brochures\data integrity with star workstation\12-26-00 1;37;00 pm elcd mix-b.mth'

12/31/2000 2:09 PM: Deleted results calculated on 12/26/2000 9:45 PM from channel B of ADCB at address 16.

Revision Log:

Del Results..

| n be set to require a                  | Change Method Passwords You may set or change passwords required to save changes to Methods. Click on the button below to select the Method, and then modify the password. Select Method | Location: C:\Star\pcb.mth Created: Wednesday, December 27, 2000 17:05:16 Modified: Sunday, December 31, 2000 11:39:08 Size: 3751 bytes Method File Attributes Read-only Hidden Atchive Requires Password on Save |
|----------------------------------------|----------------------------------------------------------------------------------------------------|----------------------------------------------------------------------------------------------------|
| ior to saving to<br>horized changes to | Add Password Enter new password Re-enter new password:                                                                                                    | Requires Password on Save                                                                                                    |

62. BFB Tune adjustments allow ion trap spectra to match criteria for EPA library search.

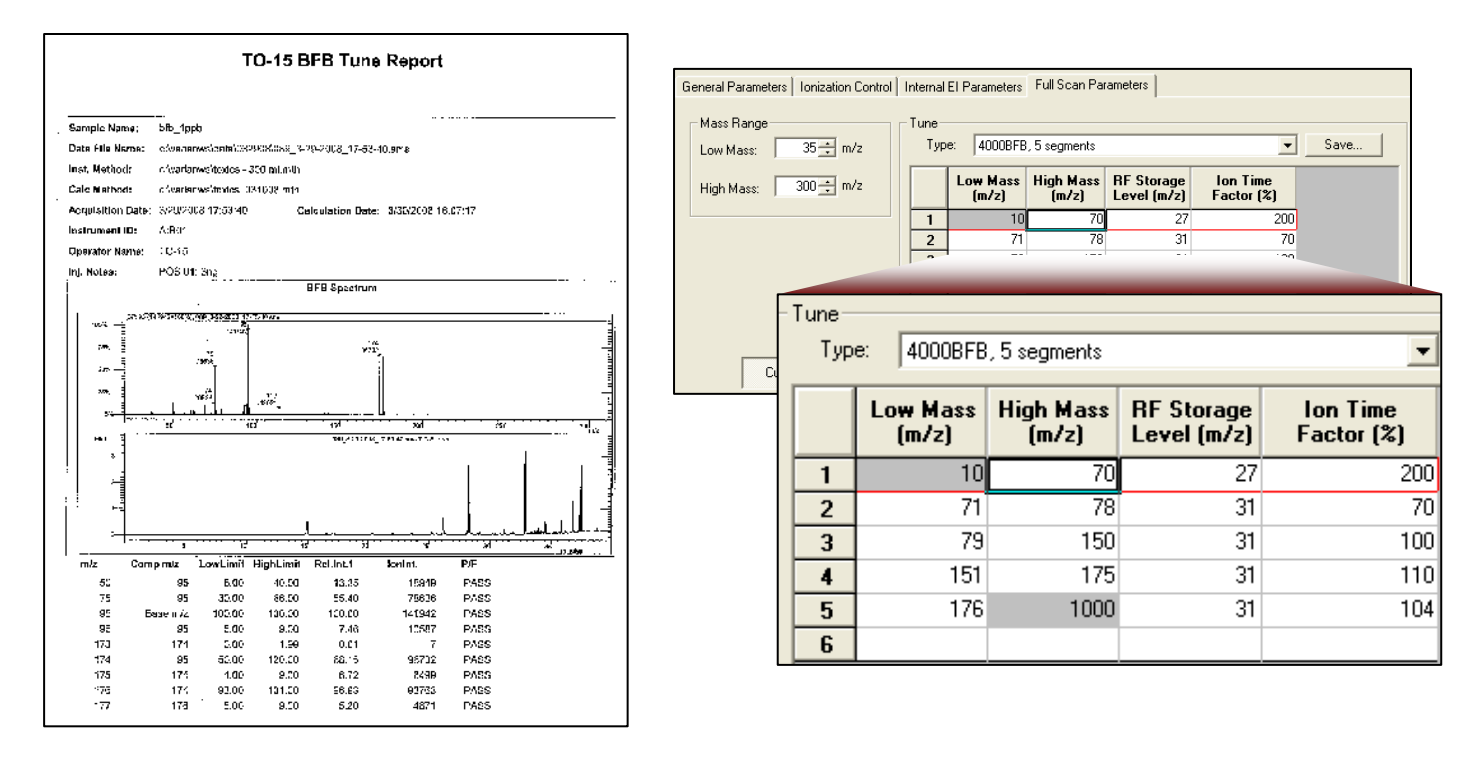

61. Methods can password pri prohibit unaut methods.

## Can Your Mass Spec Data System Do This?

| ~   |                                                                                                    | Your Data<br>System | Varian MS<br>Workstation |
|-----|----------------------------------------------------------------------------------------------------|---------------------|--------------------------|
| O   | perator Interface                                                                                           |                     |                          |
| 1.  | Colorful AutoSampler <sup>™</sup> Display                                                                   |                     |                          |
| 2.  | Readily convert between Full Scan, Single Ion(s) Monitoring, MS-MS, MS <sup>n</sup> and Chemical Ionization |                     |                          |
| 3.  | Automatic Method Development for MS-MS                                                                      |                     |                          |
| 4.  | Compute areas on live chromatogram                                                                          |                     |                          |
| 5.  | Library search live chromatogram                                                                            |                     |                          |
| 6.  | Monitor single ions (or ion groups) in live chromatogram                                                    |                     |                          |
| 7.  | Simultaneously collect MS data, plus runs from up to 7 [sic]<br>GC detectors                                |                     | <b>S</b>                 |
| 8.  | Green light – Red light status                                                                              |                     |                          |
| 9.  | Quick access to details of thermal zone                                                                     |                     |                          |
| 10. | Open data files/ methods/samplelists/sequences/recalc lists direct                                          | ly □                |                          |
| 11. | Tool Bar                                                                                                    |                     |                          |
| 12. | Delete icons in Tool Bar                                                                                    |                     |                          |
| 13. | Recent Files button                                                                                         |                     |                          |
| 14. | Browse button                                                                                               |                     |                          |
| 15. | Get immediate Help                                                                                          |                     |                          |
| 16. | Copy [ctrl C] and Paste [ctrl V] peak table details                                                         |                     |                          |
| 17. | Relabeling headers                                                                                          |                     |                          |
| 18. | Function-labeling for valve operations                                                                      |                     |                          |
| 19. | User-selectable delay in start of MS data collection                                                        |                     |                          |
| 20. | Method control of mass flow controller for air sample loading                                               |                     |                          |
| 21. | Correction to results for air sample volume loaded                                                          |                     |                          |
| 22. | Auto Start at specific clock time                                                                           |                     |                          |

| Da  | ta Review                                                           | Your Data<br>System | Varian MS<br>Workstation |
|-----|---------------------------------------------------------------------|---------------------|--------------------------|
| 23. | Single screen for data review of multiple data files                |                     |                          |
| 24. | View and compare two curve fits                                     |                     |                          |
| 25. | Normalize and overlay ion peaks to aid in sorting out identificatio | ns 🗆                |                          |
| 26. | Graphical assignment of baseline                                    |                     |                          |
| 27. | Verification runs                                                   |                     |                          |
| 28. | Easy graphical access to timed events                               |                     |                          |
| 29. | Export chromatogram or spectrum into .WMF Picture File              |                     |                          |
| Da  | ata Treatment                                                       |                     |                          |
| 30. | Calibration with "Average Response Factors"                         |                     |                          |
| 31. | Data filtering by Savitsky-Golay or Mean (Boxcar)                   |                     |                          |

32. Use of multiple ions for Quan ions33. Tangent% parameter for peak skimming

## **Method Construction**

| 34. | Methods can be activated on other similar instruments           |  |
|-----|-----------------------------------------------------------------|--|
| 35. | Prompt appears for choice to update method                      |  |
| 36. | Single method for GC/MS + 3 injectors and 7detectors [sic]      |  |
| 37. | Single method can control master/slave configuration of two GCs |  |

## SampleList, RecalcList and Sequence List

| 38. | Sequence List                                          |  |
|-----|--------------------------------------------------------|--|
| 39. | Automatically create or append RecalcList              |  |
| 40. | Create RecalcList with drag/drop from Windows Explorer |  |
| 41. | Separate multiplier/divisor for each GC detector       |  |
| Fi  | le Structure                                           |  |

# 42. Single file contains raw data, results, method, calibration data... 43. Data file names up to 255 characters 44. No possibility of overwriting data files 45. "Variables" for automatically naming data files

| Er  | ror Monitoring                          | Your Data<br>System | Varian MS<br>Workstation |
|-----|-----------------------------------------|---------------------|--------------------------|
| 46. | Errors incrementing "Max Error" counter |                     |                          |
| 47. | Fatal Errors will halt all operations   |                     |                          |
| 48. | Message Log                             |                     |                          |

## **Calibration Process**

| 49. | Edit calibration curve with graphics                       | 5 |
|-----|------------------------------------------------------------|---|
| 50. | Easily choose alternate fit                                |   |
| 51. | Readily delete deviant calibration points with mouse click |   |
| 52. | Display log-log calibration curve                          |   |
| 53. | Manual entry of coefficients                               |   |
| 54. | Lock selected coefficients                                 |   |
| 55. | X↔Y Converter                                              |   |

## **Data Integrity**

| 56. | Cannot change sample name, sample notes, date/time of injection                |  |
|-----|--------------------------------------------------------------------------------|--|
| 57. | Optional automatic prompt can be set up<br>to add comments to revision history |  |
| 58. | Optional automatic prompt for operator name<br>at start of data collection     |  |
| 59. | Access to MS Workstation Security application is password controlled           |  |
| 60. | Revision Log for results                                                       |  |
| 61. | Methods can be set to require a password prior to saving                       |  |
| 62. | BFB Tune adjustments                                                           |  |

This author thanks Carlos Warner and Rand Mahoney of Varian, Inc., for assistance in preparing this monograph.

Screens are copyrighted by Varian Inc.,

and are reprinted (reproduced) with the permission of Varian, Inc. All rights reserved. Varian and the Varian logo are trademarks or registered trademarks of Varian, Inc. in the U.S. and other countries.

#### **Lotus Consulting**

310/569-0128 Fax 714/898-7461 semail ebramstoncook@msn.com

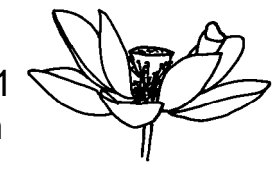

5781 Campo Walk Long Beach, California 90803